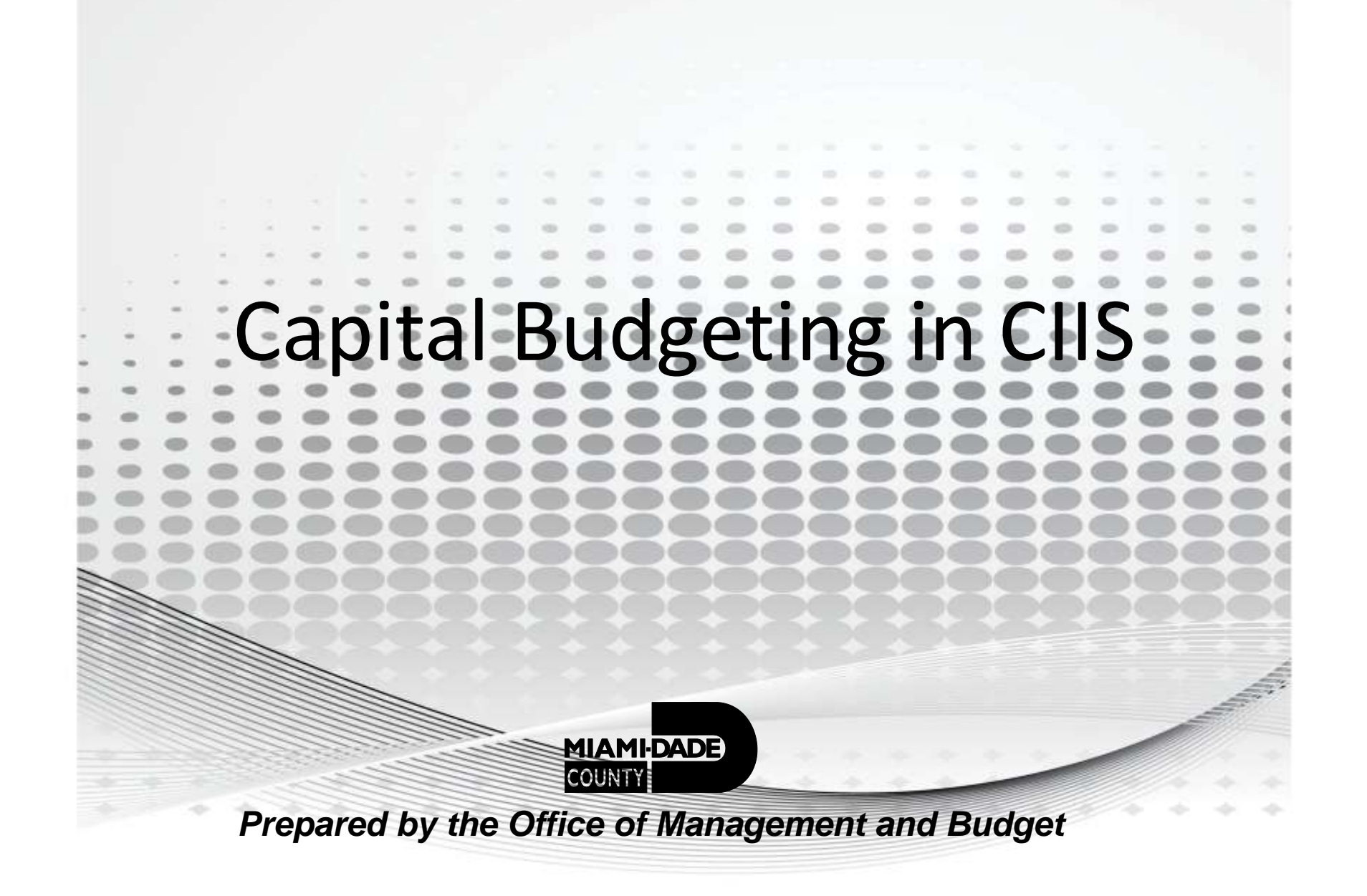

# How To Sign in to CIIS

- Go to the intranet on the County's server
- http://intra/ciis

 For test purposes <u>http://devnet3/ciis/CIIS\_Menu\_Main.asp</u>

## Sign-In Screen

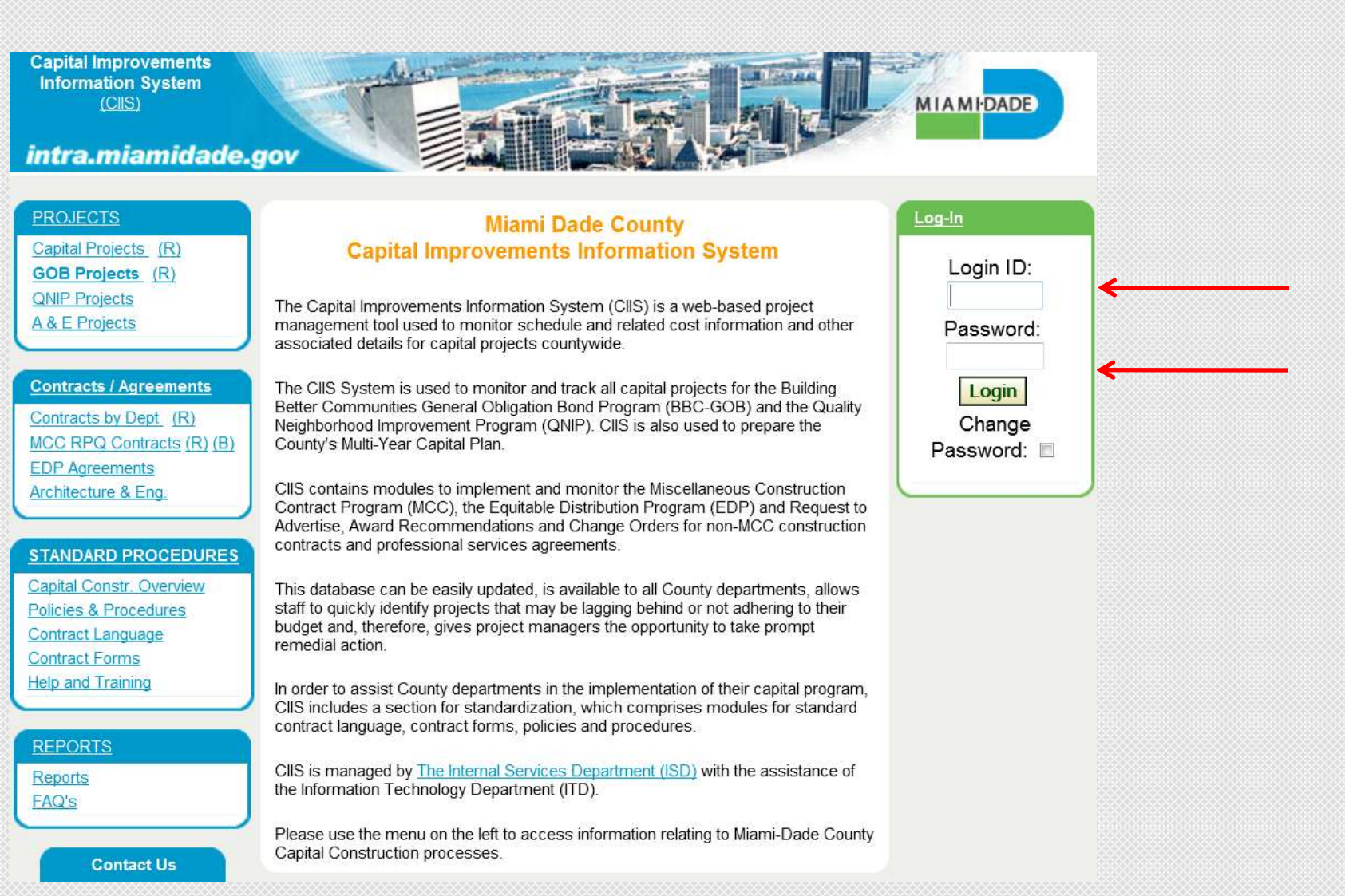

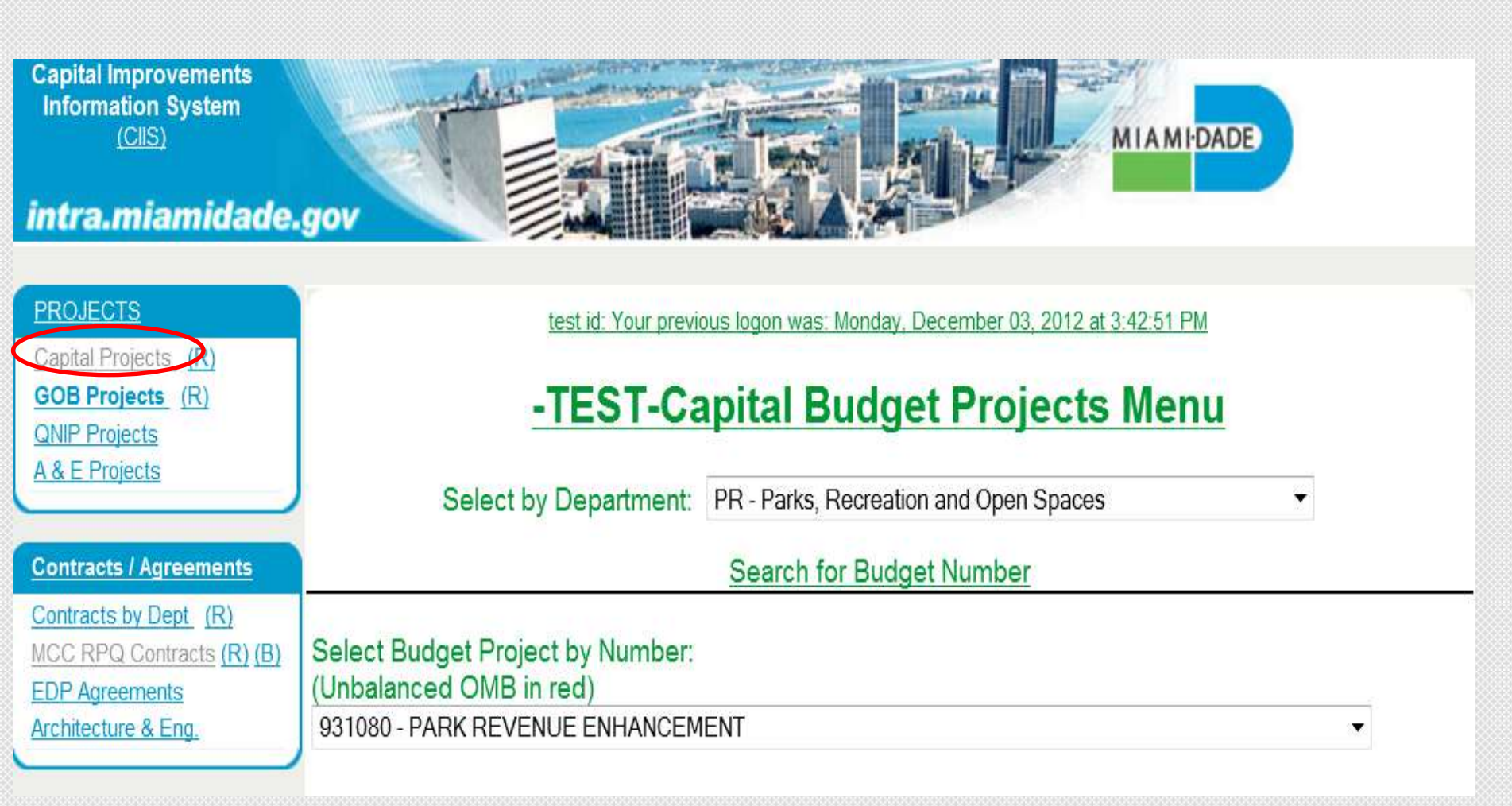

• To ensure you are working in the Capital Projects Module, always click on the <u>Capital</u> <u>Projects</u> link

Capital Improvements Information System (CIIS)

#### intra.miamidade.gov

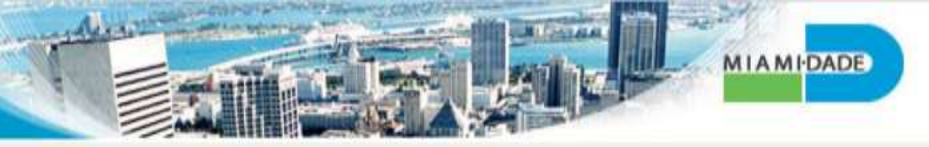

| PROJECTS                                                                                                    | Maria Johnson: Your previo                                                                                                    | us logon was: Monday, December 03, 2012 at 4:01:32 PM                                                                                                    |   |
|----------------------------------------------------------------------------------------------------|----------------------------------------------------------------------------------------------------|----------------------------------------------------------------------------------------------------|---|
| Capital Projects (R)<br>GOB Projects (R)<br>QNIP Projects                                                                            | -TEST-Capi                                                                                                    | tal Budget Projects Menu                                                                                                    |   |
| <u>A &amp; E Projects</u>                                                                                                    | Select by Department:                                                                                                    | PR - Parks, Recreation and Open Spaces CR - Corrections and Rehabilitation CU - Cultural Affairs                                                                                                    |   |
| Contracts by Dept (R)<br>MCC RPQ Contracts (R) (B)<br>EDP Agreements<br>Architecture & Eng.                                          | Select Budget Project by Number:<br>(Unbalanced OMB in red)<br>Select by Num Dept-PR Project                                                      | CP - Cultural Programs<br>EL - Elections<br>FN - Finance<br>FR - Fire Rescue<br>HT - Homeless Trust<br>ET - Information Technology Department                                                                                                    | - |
| STANDARD PROCEDURES<br>Capital Constr. Overview<br>Policies & Procedures<br>Contract Language<br>Contract Forms<br>Help and Training | Select Budget Project By Desc :<br>Select by Desc Dept-PR Project<br>Add New Funded F<br>Add New UnFunded<br>View Parks, Re<br>View Parks, Recrea | ID - Internal Services<br>PH - Jackson Health System<br>JA - Judicial Administration<br>LB - Library Department<br>BU - Management and Budget<br>ME - Medical Examiner<br>XB - Miami Art Museum<br>MS - Miami Science Museum<br>ZZ - Multiple                                                                  |   |
| REPORTS<br>Reports<br>EAQ's<br>System Files<br>ETSD Tasks (R) (Cal)<br>Contact Us                                                    |                                                                                                    | ND - Non-Departmental<br>PR - Parks, Recreation and Open Spaces<br>PF - Performing Arts Center Management<br>PD - Police<br>SP - Port of Miami<br>PA - Property Appraiser<br>HD - Public Housing and Community Development<br>PW - Public Works and Waste Management<br>PE - Regulatory and Economic Resources |   |

#### **Adding New Funded Projects**

Click on the <u>Select By Department</u> drop-down to select your department

**Capital Improvements** Information System MIAMIDADE (CIIS) intra.miamidade.gov Maria Johnson: Your previous logon was: Monday, December 03, 2012 at 4.01:32 PM Capital Projects (R) GOB Projects (R) -TEST-Capital Budget Projects Menu QNIP Projects A & E Projects Select by Department: PR - Parks, Recreation and Open Spaces • Search for Budget Number **Contracts / Agreements** Contracts by Dept (R) MCC RPQ Contracts (R) (B) Select Budget Project by Number: (Unbalanced OMB in red) EDP Agreements Select by Num Dept-PR Project. Architecture & Eng. • Select Budget Project By Desc : STANDARD PROCEDURES Select by Desc Dept-PR Project. -Capital Constr. Overview Add New Funded Parks, Recreation and Open Spaces Project Policies & Procedures Add New UnFunded Parks, Recreation and Open Spaces Project Contract Language Contract Forms View Parks, Recreation and Open Spaces Project List View Parks, Recreation and Open Spaces Budget Contract List Help and Training Search for Site Number Search for Index Code REPORTS UNBALANCED PROJECTS Reports FAQ's System Files **OMB Book Report** ETSD Tasks (R) (Cal) OMB REVENUE SUMMARY BY SOURCE

#### **Adding New Funded Projects**

Click on the Add New Funded Project Link

| FUNDED PROJECT                             | COR REQUEST                                  |   |
|--------------------------------------------|----------------------------------------------|---|
| Chg Proj Name: 🔲 Project                   | : 1604910 TEST SITE 🔹                        |   |
| Description                                | For training purposes                        |   |
|                                            |                                              |   |
|                                            | *                                            |   |
| Location                                   | 111 NW 1 St                                  |   |
| Location Code                              | City of Miami 👻                              |   |
| Comm. District Physically Located          | 1 2 3 4 5 6 7 8 9 10 11 12 13 CW UM TD NA SY |   |
|                                            |                                              |   |
| Comm. District(s) served                   | 1 2 3 4 5 6 7 8 9 10 11 12 13 CW UM TD NA SY |   |
|                                            |                                              |   |
| Comm. Council                              | Not Applicable 🔻                             |   |
| Strategic Area                             | General Government                           |   |
| Function                                   | Nuisance Control                             |   |
| Strategic Objective                        | GG2-1: Attract and hire new talent           | • |
| Est. Start Date                            | 10/1/2013 (mm/dd/yyyy)                       |   |
| Est. Completion Date                       | 9/30/2015 (mm/dd/yyyy)                       |   |
| CIE Info                                   | Not-Applicable 🔻                             |   |
| CIE Element                                | Not-Applicable 👻                             |   |
| Sustainability Component                   | Not Applicable 👻                             |   |
| Estimated Annual Operating Impact          | 100                                          |   |
| Number of Addtl FTEs                       | 0                                            |   |
| Federal Stimulus                           | : Yes 🗇 No 🖲                                 |   |
| MARK FOR DELETION: JUSTIFICATION/COMMENTS: | *                                            |   |
| PROJECT COMPLETED?:                        |                                              |   |
| PTP PROJECT?:                              | *                                            |   |
| TIP PROJECT?:                              |                                              |   |
| Print Save/Update Add New Fun              | ded Project Back Cancel/Exit                 |   |
| Add New Pull                               |                                              |   |

#### **Adding New Funded Projects**

- Once all required information is entered into the system, click on <u>Save/</u> <u>Update</u> to save the information
- Then click on Cancel/Exit

Capital Improvements Information System (CIIS)

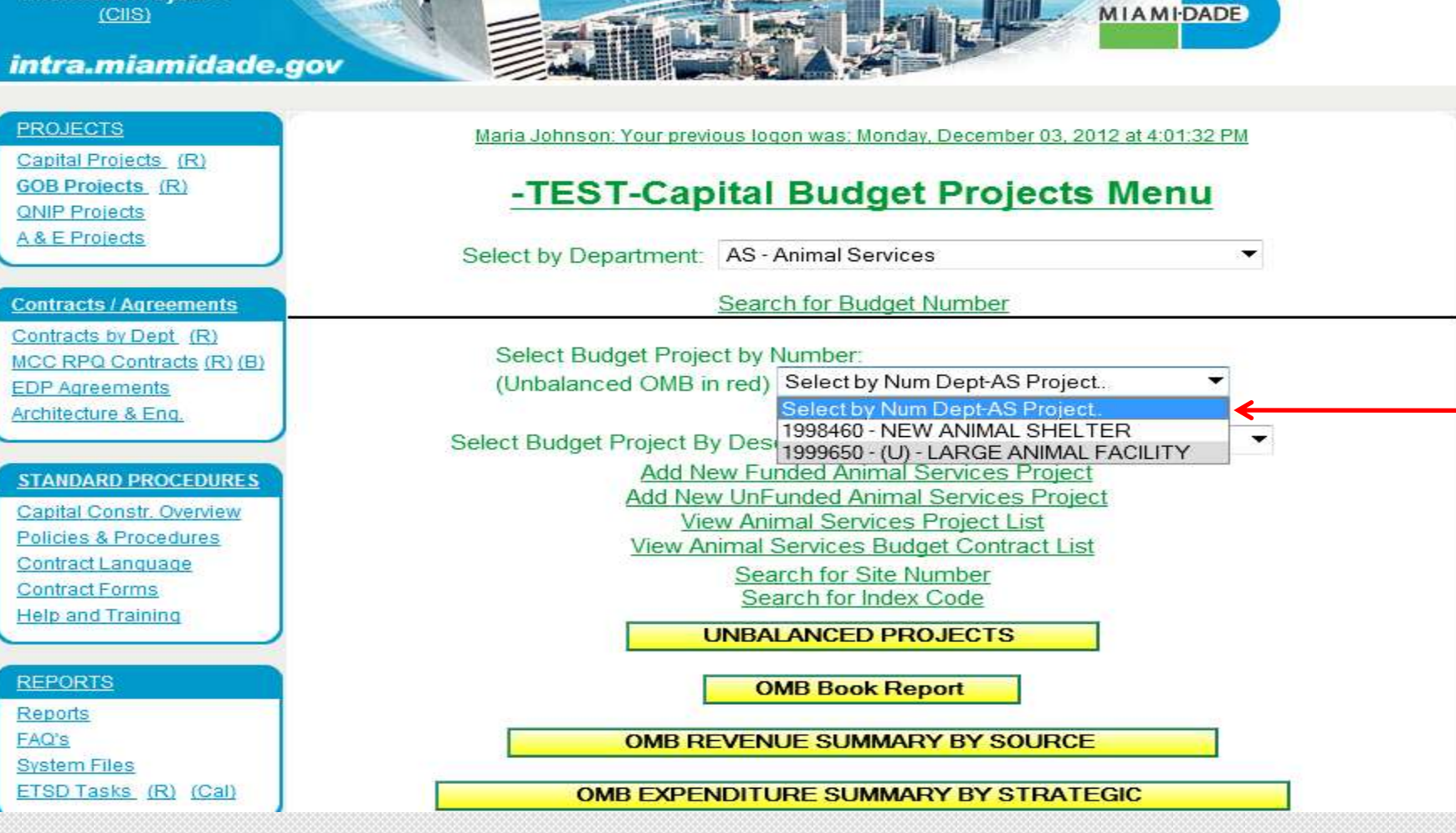

#### **Adding New Funded Projects**

• Click on Select Budget by Project by Number or Budget Project by Description to find capital project(s)

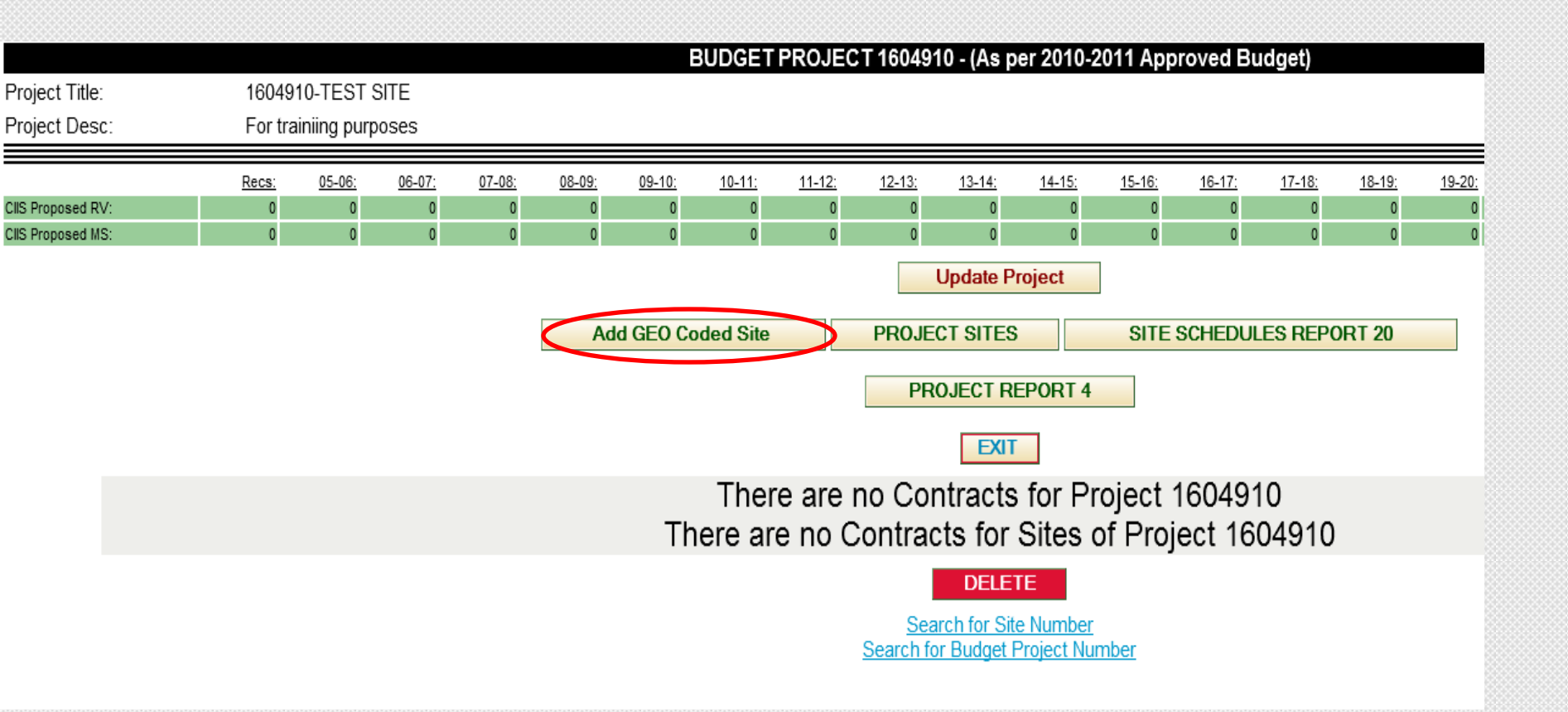

#### **Adding Project Sites**

Click on the tab <u>Add GEO Coded Site</u> to add site information that will allow you to add financial information to the project

|                   |                       | GEO CODED SITE FOR PROJECT #1604910                                                                                        |
|-------------------|-----------------------|----------------------------------------------------------------------------------------------------|
| Project:          | For training purposes |                                                                                                    |
| Location:         | 111 NW 1 St           |                                                                                                    |
| Site Description: | For training purposes |                                                                                                    |
|                   |                       | Location Type: Select Loc Type:<br>Select Loc Type:<br>Address<br>Address<br>Segment<br>Area<br>Land Mark<br>Other<br>CIIS |

#### **Adding GEO Coded Sites**

- Click on the <u>Select Loc Type</u> drop-down and chose site code for project
- There are several options to choose from when selecting your GEO Coded Site

| Ear training purposes    |          |                                                                                 |                                                                                                    |                                                                                                    |                                                                                                    |                                                                                                    |                                                                                                    |                                                                                                    |
|--------------------------|----------|---------------------------------------------------------------------------------|----------------------------------------------------------------------------------------------------|----------------------------------------------------------------------------------------------------|----------------------------------------------------------------------------------------------------|----------------------------------------------------------------------------------------------------|----------------------------------------------------------------------------------------------------|----------------------------------------------------------------------------------------------------|
| 111 NW 1 St              |          |                                                                                 |                                                                                                    |                                                                                                    |                                                                                                    |                                                                                                    |                                                                                                    |                                                                                                    |
| 111100130                |          |                                                                                 |                                                                                                    |                                                                                                    |                                                                                                    |                                                                                                    |                                                                                                    |                                                                                                    |
| 1: For training purposes |          |                                                                                 |                                                                                                    |                                                                                                    |                                                                                                    |                                                                                                    |                                                                                                    |                                                                                                    |
|                          |          | any second                                                                      |                                                                                                    |                                                                                                    |                                                                                                    |                                                                                                    |                                                                                                    |                                                                                                    |
|                          | Location | Type: Address                                                                   | <b>T</b> .                                                                                                    |                                                                                                    |                                                                                                    |                                                                                                    |                                                                                                    |                                                                                                    |
|                          |          |                                                                                 |                                                                                                    | -                                                                                                    |                                                                                                    |                                                                                                    |                                                                                                    |                                                                                                    |
|                          |          | Address Entr                                                                    | ry Form                                                                                                    |                                                                                                    |                                                                                                    |                                                                                                    |                                                                                                    |                                                                                                    |
|                          | H        | ouse Num                                                                        | i i                                                                                                    |                                                                                                    |                                                                                                    |                                                                                                    |                                                                                                    |                                                                                                    |
|                          | S        | ſDir <none> ▼</none>                                                            |                                                                                                    |                                                                                                    |                                                                                                    |                                                                                                    |                                                                                                    |                                                                                                    |
|                          | 5        |                                                                                 |                                                                                                    |                                                                                                    |                                                                                                    |                                                                                                    |                                                                                                    |                                                                                                    |
|                          | 2        | I Type <none></none>                                                            |                                                                                                    |                                                                                                    |                                                                                                    |                                                                                                    |                                                                                                    |                                                                                                    |
|                          | Z        | p (opt)                                                                         |                                                                                                    |                                                                                                    |                                                                                                    |                                                                                                    |                                                                                                    |                                                                                                    |
|                          |          | Find Add                                                                        | ress                                                                                                    |                                                                                                    |                                                                                                    |                                                                                                    |                                                                                                    |                                                                                                    |
|                          |          |                                                                                 |                                                                                                    |                                                                                                    |                                                                                                    |                                                                                                    |                                                                                                    |                                                                                                    |
|                          |          | CIS De                                                                          | ta                                                                                                    |                                                                                                    |                                                                                                    |                                                                                                    |                                                                                                    |                                                                                                    |
|                          |          | GIS Da                                                                          | ta                                                                                                    |                                                                                                    |                                                                                                    |                                                                                                    |                                                                                                    |                                                                                                    |
| Comm District            | Counc    |                                                                                 | Municipality                                                                                                    | Zoning                                                                                                    | Township                                                                                                    | Range                                                                                                    | Section                                                                                                    | Zipcode                                                                                                    |
| 1 subles                 | SILVINS  |                                                                                 |                                                                                                    | 0.5191                                                                                                    |                                                                                                    |                                                                                                    |                                                                                                    | -                                                                                                    |
| Site Location            |          |                                                                                 |                                                                                                    |                                                                                                    | 2                                                                                                    | Coord                                                                                                    | YCoord                                                                                                    | 1                                                                                                    |
| 1                        |          |                                                                                 |                                                                                                    |                                                                                                    |                                                                                                    |                                                                                                    |                                                                                                    |                                                                                                    |
|                          |          | 111 NW 1 St Contraining purposes Location H S S S S S S S S S S S S S S S S S S | 111 NW 1 St<br>For training purposes<br>Location Type: Address<br>Address Entr<br>House Num<br>ST Dir<br>ST Name<br>ST Type<br>ST Type<br>ST Type<br>Comm District<br>Comm District<br>Comm District<br>Common<br>Site Location<br>1 | 111 NW 1 St         * For training purposes         Location Type: Address         Address Entry Form         House Num         ST Dir         ST Dir         ST Name         ST Type         Zip (opt)         Find Address         GIS Data         Comm District         Comm District         Connel         Municipality         1 <none>         Site Location         1</none> | 111 NW 1 St         © For training purposes         Location Type: Address         Address Entry Form         House Num         ST Dir         ST Dir         ST Name         ST Type         Location Type: Address         GIS Data         Comm District         Comm District         Commed         Ste Location         1 | 111 NW 1 St         Cortaining purposes         Location Type:         Address Entry Form         House Num         ST Dir         ST Dir         ST Name         ST Type         Zip (opt)         Find Address         GIS Data         Comm District         Comm District         Comm District         Comm District         Comm District         Comm District         Comm District         Comm District         Comm District         Commel         Municipality         Zoning         Ste Location         2 | 111 NW 1 St         E For training purposes         Location Type: Address         Address Entry Form         House Num         ST Dir         Connel         ST Type         Connel         GIS Data         Connel District         Connel         Ste Location         XCord | 111 NW 1 St         C For training purposes         Location Type: Address         Address Entry Form         House Num         ST Dir         ST Dir         ST Name         ST Type         Find Address         GIS Data         Comm District         Commol>         Commol>         Ste Location         XCoord         YCoord |

#### **Adding GEO Coded Sites**

- Update the fields within the Address Entry Form and click Find Address
- The GIS Data will automatically be updated
- Then click Add to save information

|                                    |                          |                             | BUD               | GETPROJ            | JECT 16049        | 10 - (As pe           | 2012-13 A         | pproved       | Budget)               |                    |               |                   |                  |       |
|------------------------------------|--------------------------|-----------------------------|-------------------|--------------------|-------------------|-----------------------|-------------------|---------------|-----------------------|--------------------|---------------|-------------------|------------------|-------|
| Project Title:                     | 1604910-TEST SITE        |                             |                   |                    |                   |                       |                   |               |                       |                    |               |                   |                  |       |
| Project Desc:                      | For training purposes    |                             |                   |                    |                   |                       |                   |               |                       |                    |               |                   |                  |       |
|                                    |                          | Site Descr                  | iption: For trair | ning purposes      | ;                 |                       |                   | -             |                       | 4                  | 1. Up         | date Inf          | ormation         |       |
|                                    |                          | Site Comn                   | nents:            |                    | 2                 |                       |                   |               |                       |                    | 1.00          |                   | ormation         |       |
|                                    |                          |                             |                   |                    |                   |                       |                   | <del>\</del>  |                       | _                  | 2. Up         | odate Si          | te Informatio    | n     |
|                                    |                          |                             |                   |                    |                   |                       |                   |               |                       |                    |               |                   |                  |       |
|                                    |                          |                             |                   |                    |                   |                       |                   |               |                       |                    |               |                   |                  |       |
|                                    |                          |                             |                   |                    |                   |                       |                   |               |                       |                    |               |                   |                  |       |
|                                    |                          |                             | Site Physical     | I Comm Dis         | t: Not Entered    | Comm                  | District Impa     | cted: Sele    | ect District. 🔻       |                    |               |                   |                  |       |
|                                    |                          |                             | Comm Coun         | icil Dist:         | 0                 | Comm                  | Council Impa      | acted: No I   | District              | •                  |               |                   |                  |       |
|                                    |                          | Planner                     | d Start Date:     |                    | Planned End Date: |                       |                   |               |                       | Duration: 0        |               |                   |                  |       |
|                                    |                          | Actual 3                    | Start Date:       |                    |                   | Actual E              | nd Date:          |               | Actual                | Duration: 0        |               |                   |                  |       |
|                                    | Project Manager Name:    | Select Project Manager. 🔻   |                   |                    | Ph                | one:                  |                   |               | EN                    | lait               |               |                   |                  |       |
|                                    | Status Date:             |                             |                   |                    |                   |                       |                   |               |                       |                    |               |                   |                  |       |
|                                    | Site Status: On Schedule | *                           |                   |                    |                   |                       |                   |               |                       |                    |               |                   |                  |       |
|                                    |                          |                             | Fu                | nding Dept.        | Management        | and Budget            |                   |               | •                     |                    |               |                   |                  |       |
| Par Research Party                 | <u>Recs: 05-06</u>       | <u>06-07: 07-08: 08-09:</u> | 09-10:            | <u>10-11: 11-1</u> | <u>12 12-13:</u>  | <u>13-14</u> <u>1</u> | L <u>15 15-16</u> | <u>16-17:</u> | <u>17-18</u> <u>1</u> | 8-19: <u>19-20</u> | <u>20-21:</u> | 2 <u>1-22 22-</u> | <u>23: 23-24</u> | Total |
| Cas Proposed HV<br>Cas Proposed MS |                          | 0 0 0                       | 0                 | 0                  | 0 0               |                       | 0 0               | 0             | 0                     | 0 0                | 0             | 0                 | 0 0              | 0.00  |
|                                    |                          |                             |                   | <u>(4</u>          | SITE #7721:       | 2 CAPITAL I           | BUDGET LI         | NK:           |                       |                    |               |                   |                  |       |
|                                    |                          |                             |                   |                    |                   | 048                   |                   | Dranacad      |                       |                    |               |                   |                  |       |
|                                    |                          |                             | Proj No           | Site Add           | d Date Add U      | serid MS              | Rev Cita          | MS            | Rev                   | sea                |               |                   |                  |       |
|                                    |                          |                             | #1604910          | #77212 12/3        | 3/2012 теј        | ohn 0\$               | 0\$               | 0\$           | 20                    |                    |               |                   |                  |       |

#### **Main Site Screen**

- Click <u>Site Description</u> and <u>Site Comments</u>
- This screen will allow you to update the overall projects status

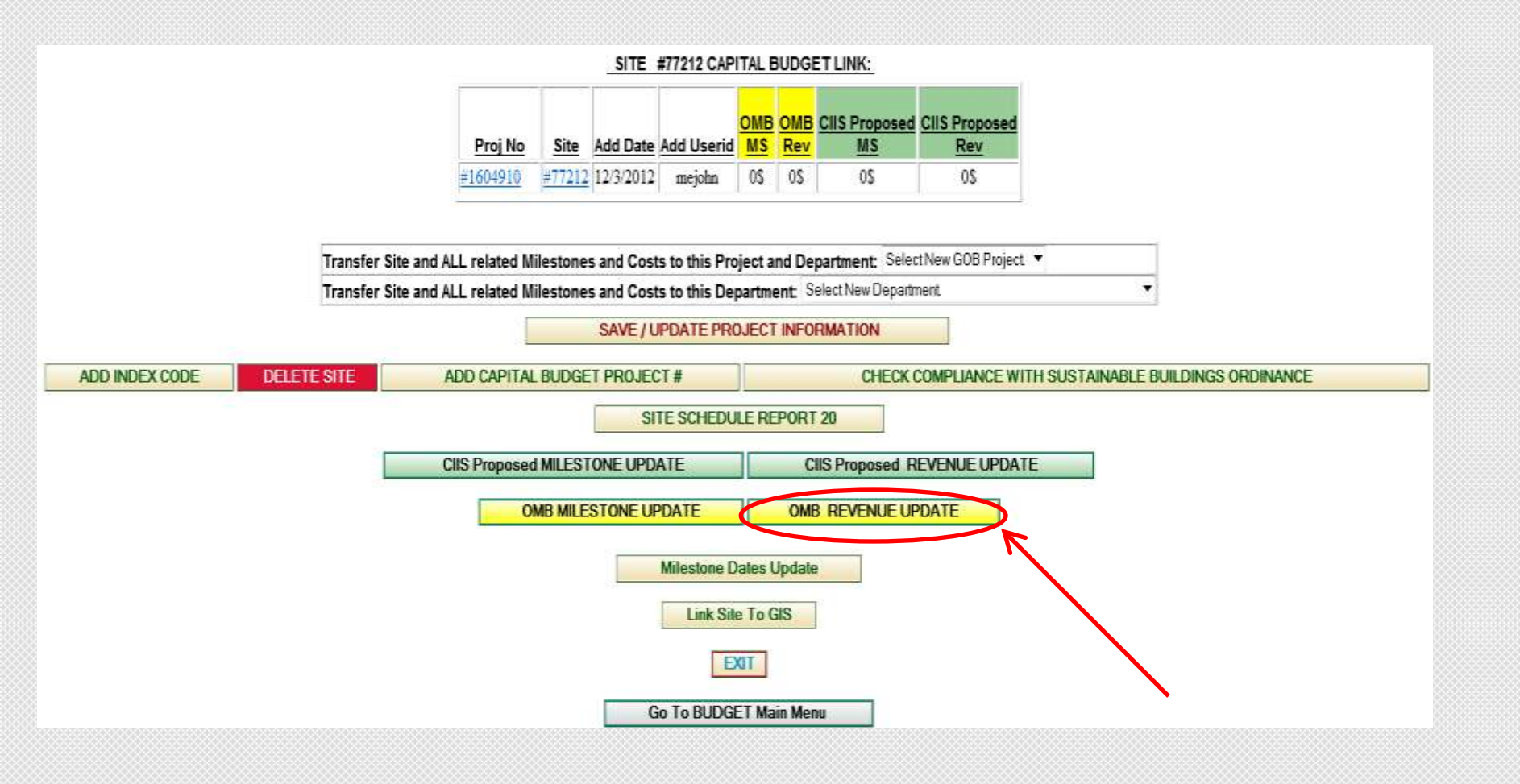

#### **Adding OMB Revenue**

• Click on OMB Revenue Update tab to add revenue to project

#### BUDGET PROJECT 1604910 - (As per 2010-2011 Approved Budget)

Project Title:

Site :

Project Desc:

#77212 - -For training purposes

1604910-TEST SITE

For training purposes

|           | OMB Funding Update |       |       |       |              |              |              |              |              |              |              |              |              |              |              |
|-----------|--------------------|-------|-------|-------|--------------|--------------|--------------|--------------|--------------|--------------|--------------|--------------|--------------|--------------|--------------|
| Funding:  | 05-06              | 06-07 | 07-08 | 08-09 | <u>09-10</u> | <u>10-11</u> | <u>11-12</u> | <u>12-13</u> | <u>13-14</u> | <u>14-15</u> | <u>15-16</u> | <u>16-17</u> | <u>17-18</u> | <u>18-19</u> | <u>19-20</u> |
| Funding:  | 05-06              | 06-07 | 07-08 | 08-09 | 09-10        | <u>10-11</u> | <u>11-12</u> | <u>12-13</u> | <u>13-14</u> | 14-15        | 15-16        | 16-17        | <u>17-18</u> | <u>18-19</u> | <u>19-20</u> |
| GOB Total | 0.00               | 0.00  | 0.00  | 0.00  | 0.00         | 0.00         | 0.00         | 0.00         | 0.00         | 0.00         | 0.00         | 0.00         | 0.00         | 0.00         | 0.00         |
| Non GOB:  | 0.00               | 0.00  | 0.00  | 0.00  | 0.00         | 0.00         | 0.00         | 0.00         | 0.00         | 0.00         | 0.00         | 0.00         | 0.00         | 0.00         | 0.00         |
| Total:    | 0.00               | 0.00  | 0.00  | 0.00  | 0.00         | 0.00         | 0.00         | 0.00         | 0.00         | 0.00         | 0.00         | 0.00         | 0.00         | 0.00         | 0.00         |
| Total:    | 0                  | 0     | 0     | 0     | 0            | 0            | 0            | 0            | 0            | 0            | 0            | 0            | 0            | 0            | 0            |
| Total:    | 0                  | 0     | 0     | 0     | 0            | 0            | 0            | 0            | 0            | 0            | 0            | 0            | 0            | 0            | 0            |
|           |                    |       |       |       |              |              |              |              |              |              |              |              |              |              |              |

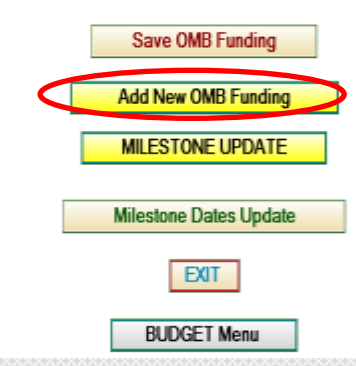

#### **Adding OMB Revenue**

• Click on the Add New OMB Funding tab to add new revenue

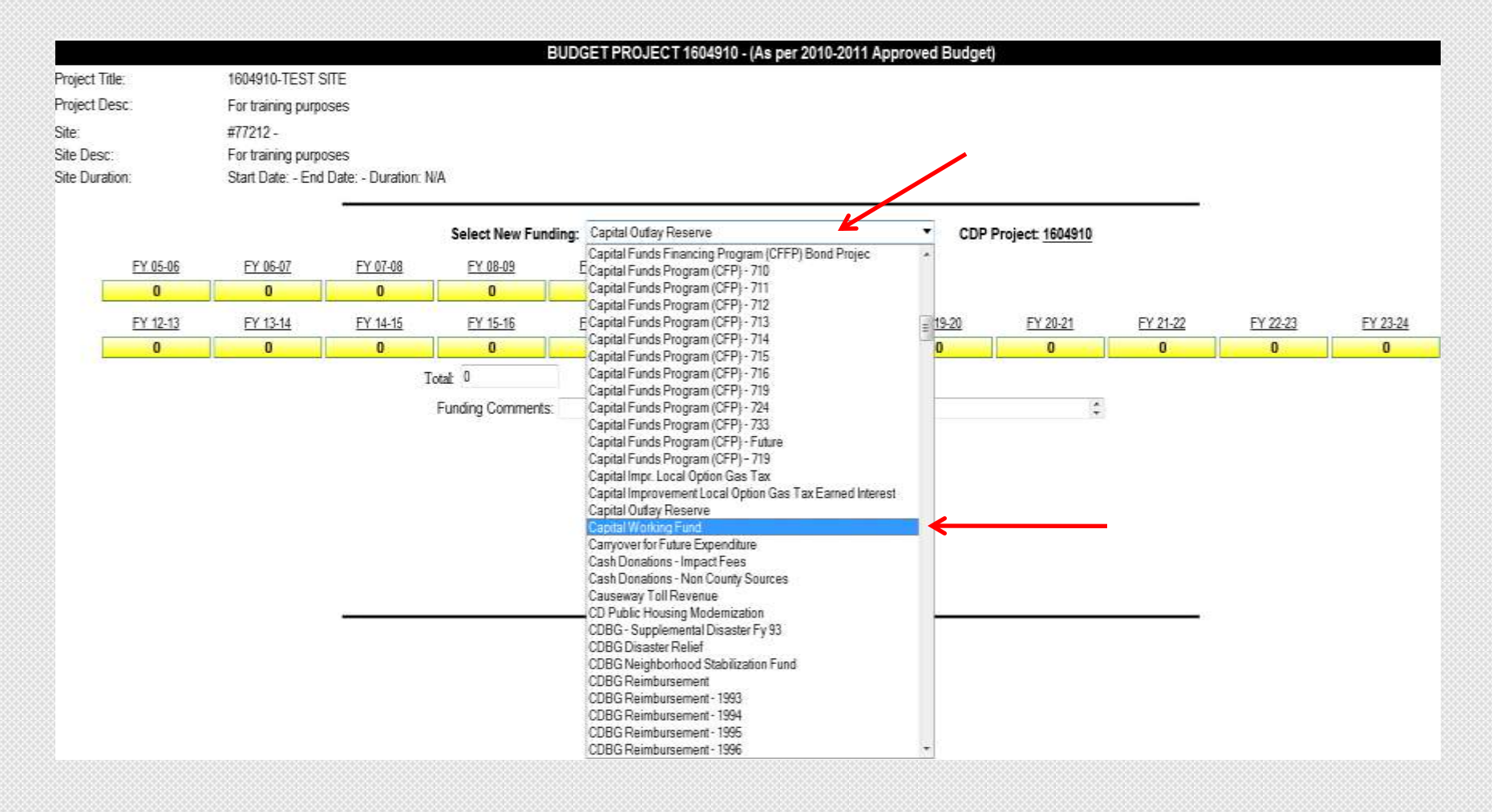

#### **Adding OMB Revenue**

• Click on the <u>Select New Funding</u> drop-down to see the list of available revenues and move cursor down to select revenue

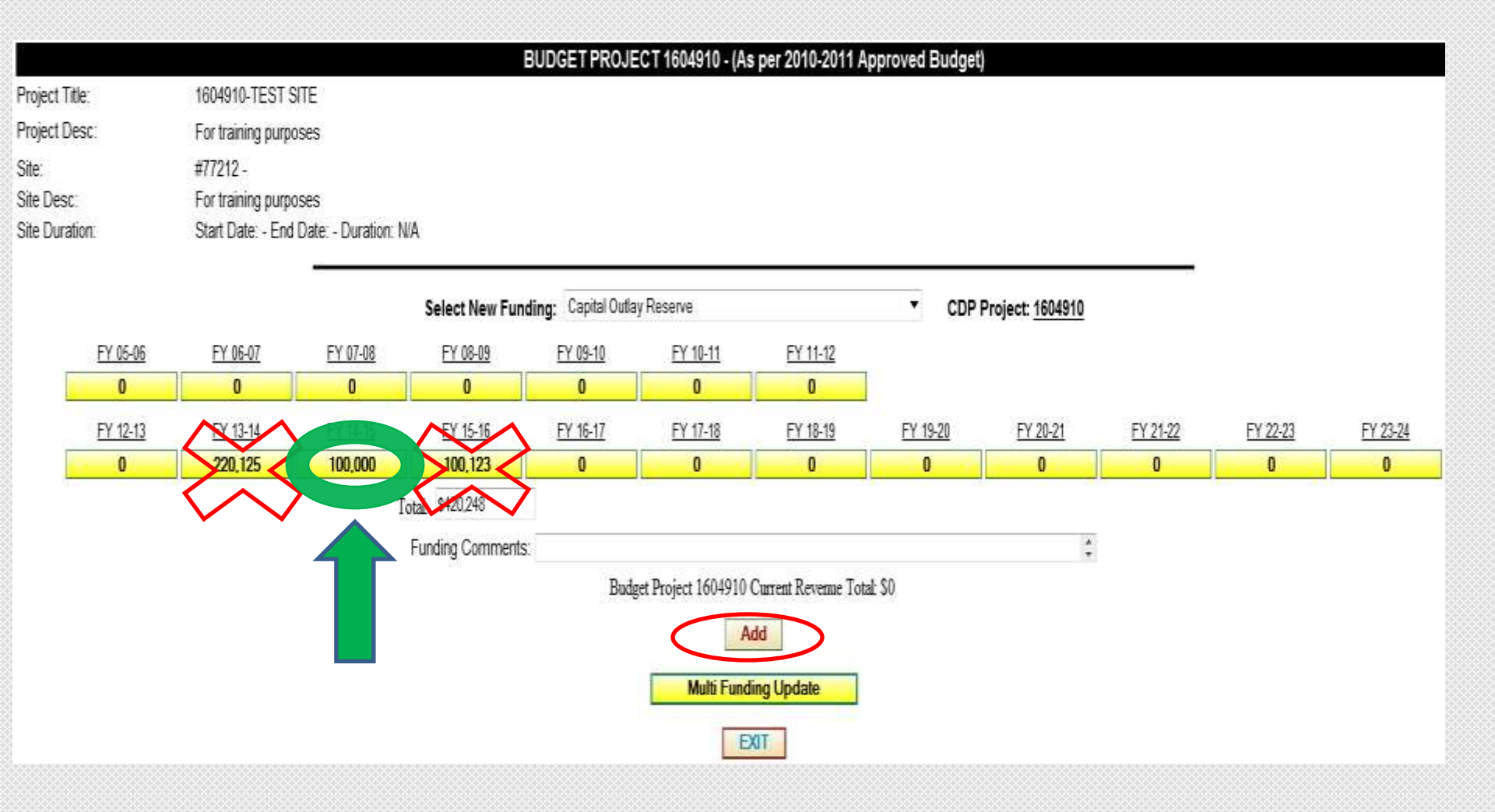

#### **Adding OMB Revenue**

- Once revenue is selected from drop-down, type the value of the revenue source in the fiscal year(s) to be received
- All dollars should be rounded to \$000's
- Click Add to save information add revenue to project

#### BUDGET PROJECT 1604910 - (As per 2010-2011 Approved Budget)

Project Title: 1604910-TEST SITE

Site :

Project Desc: For training purposes

#77212 - -For training purposes

| OMB Milestones Update |       |       |       |       |       |              |              |              |              |       |              |       |       |              |       |
|-----------------------|-------|-------|-------|-------|-------|--------------|--------------|--------------|--------------|-------|--------------|-------|-------|--------------|-------|
| Milestones:           | 05-06 | 06-07 | 07-08 | 08-09 | 09-10 | <u>10-11</u> | <u>11-12</u> | <u>12-13</u> | <u>13-14</u> | 14-15 | <u>15-16</u> | 16-17 | 17-18 | <u>18-19</u> | 19-20 |
| Milestones:           | 05-06 | 06-07 | 07-08 | 08-09 | 09-10 | <u>10-11</u> | 11-12        | 12-13        | <u>13-14</u> | 14-15 | <u>15-16</u> | 16-17 | 17-18 | <u>18-19</u> | 19-20 |
| GOB Total:            | 0.00  | 0.00  | 0.00  | 0.00  | 0.00  | 0.00         | 0.00         | 0.00         | 0.00         | 0.00  | 0.00         | 0.00  | 0.00  | 0.00         | 0.00  |
| Non GOB:              | 0.00  | 0.00  | 0.00  | 0.00  | 0.00  | 0.00         | 0.00         | 0.00         | 0.00         | 0.00  | 0.00         | 0.00  | 0.00  | 0.00         | 0.00  |
| Total:                | 0.00  | 0.00  | 0.00  | 0.00  | 0.00  | 0.00         | 0.00         | 0.00         | 0.00         | 0.00  | 0.00         | 0.00  | 0.00  | 0.00         | 0.00  |
| Total:                | 0     | 0     | 0     | 0     | 0     | 0            | 0            | 0            | 0            | 0     | 0            | 0     | 0     | 0            | 0     |
| Total:                | 0     | 0     | 0     | 0     | 0     | 0            | 0            | 0            | 0            | 0     | 0            | 0     | 0     | 0            | 0     |
| Total:                | 0     | 0     | 0     | 0     | 0     | 0            | 0            | 0            | 0            | 0     | 0            | 0     | 0     | 0            | 0     |

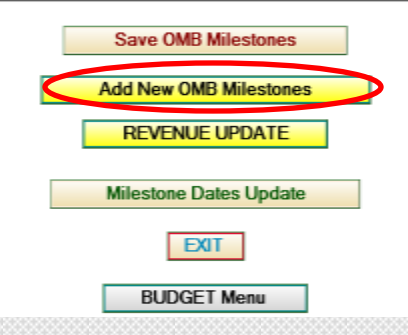

#### **Adding Milestones**

• Click on Add New OMB Milestones tab to choose milestones for project

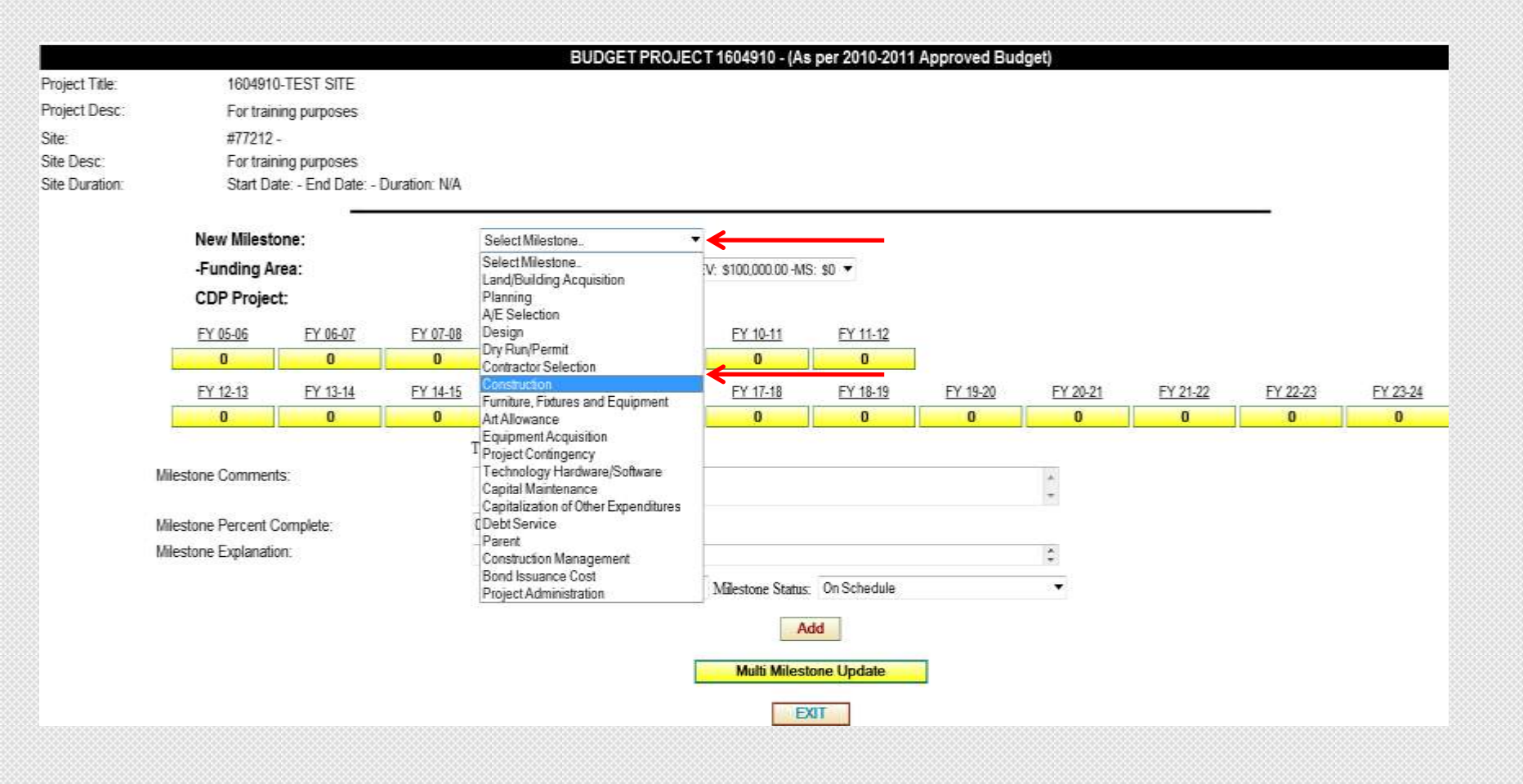

#### **Adding Milestones**

Click on <u>Select Milestone</u> drop-down and scroll mouse over desired milestone

|                |                     |                    |               | BU                  | DGETPROJE            | CT 1604910 - (As    | s per 2010-201 | 1 Approved Bud | iget)    |          |          |          |
|----------------|---------------------|--------------------|---------------|---------------------|----------------------|---------------------|----------------|----------------|----------|----------|----------|----------|
| Project Title: | 160491              | 0-TEST SITE        |               |                     |                      |                     |                |                |          |          |          |          |
| Project Desc:  | For train           | ning purposes      |               |                     |                      |                     |                |                |          |          |          |          |
| Site:          | #77212              | -                  |               |                     |                      |                     |                |                |          |          |          |          |
| Site Desc:     | For train           | ning purposes      |               |                     |                      |                     |                |                |          |          |          |          |
| Site Duration: | Start Da            | ate: - End Date: - | Duration: N/A |                     |                      |                     |                |                |          |          |          |          |
|                | New Milest          | one:               |               | Select Milestone.   |                      | •                   |                |                |          |          |          |          |
|                | -Funding A          | rea:               |               | Capital Working Fur | d-BP: 1604910-R      | EV: \$100,000.00 -M | s: \$0 💌 🔶     |                |          |          |          |          |
|                | CDP Project         | ct:                |               | Select Funding Area | 0<br>d-8P 1604910 -R | EV \$100.000.00-M   | 50             |                |          |          |          |          |
|                | FY 05-06            | FY 06-07           | FY 07-08      | FY 08-09            | FY 09-10             | FY 10-11            | FY 11-12       |                |          |          |          |          |
|                | 0                   | 0                  | 0             | 0                   | 0                    | 0                   | 0              |                |          |          |          |          |
|                | FY 12-13            | FY 13-14           | FY 14-15      | FY 15-16            | EY 16-17             | FY 17-18            | FY 18-19       | FY 19-20       | FY 20-21 | FY 21-22 | FY 22-23 | FY 23-24 |
|                | 0                   | 0                  | 0             | 0                   | 0                    | 0                   | 0              | 0              | 0        | 0        | 0        | 0        |
|                |                     |                    |               | Total: 0            |                      |                     |                |                |          |          |          |          |
|                | Milestone Commer    | nts:               |               |                     |                      |                     |                |                | *        |          |          |          |
|                |                     |                    |               |                     |                      |                     |                |                | *        |          |          |          |
|                | Milestone Percent ( | Complete:          |               | 0                   |                      |                     |                |                |          |          |          |          |
|                | Milestone Explanati | ion:               |               |                     |                      |                     |                |                | \$       |          |          |          |
|                |                     |                    |               | Status 1            | Date: 12/3/2012      | Milestone Status    | On Schedule    |                | •        |          |          |          |
|                |                     |                    |               |                     |                      | A                   | dd             |                |          |          |          |          |
|                |                     |                    |               |                     |                      | Land                |                |                |          |          |          |          |
|                |                     |                    |               |                     |                      | Multi Miles         | tone Update    |                |          |          |          |          |
|                |                     |                    |               |                     |                      | E                   | XIT            |                |          |          |          |          |
|                |                     |                    |               |                     |                      |                     |                |                |          |          |          |          |

### **Adding Milestones**

- Click on <u>Funding Area</u> drop-down to find appropriate revenue source to fund the milestone
- Important: DO NOT OVER ALLOCATE revenue to milestones

|                |                       |                  |                 | BU                 | DGETPROJE        | CT 1604910 - (As     | per 2010-2011 | Approved Bud | get)     |          |          |          |
|----------------|-----------------------|------------------|-----------------|--------------------|------------------|----------------------|---------------|--------------|----------|----------|----------|----------|
| Project Title: | 1604910-              | TEST SITE        |                 |                    |                  |                      |               |              |          |          |          |          |
| Project Desc:  | For training          | ng purposes      |                 |                    |                  |                      |               |              |          |          |          |          |
| Site:          | #77212 -              |                  |                 |                    |                  |                      |               |              |          |          |          |          |
| Site Desc:     | For training          | ng purposes      |                 |                    |                  |                      |               |              |          |          |          |          |
| Site Duration: | Start Date            | e: - End Date: - | Duration: N/A   |                    |                  |                      |               |              |          |          |          |          |
|                | New Milesto           | ne:              |                 | Construction       | ,                | •                    |               |              |          |          |          |          |
|                | -Funding Are          | ea:              |                 | Capital Working Fu | nd-BP: 1604910-R | EV: \$100,000.00 -MS | \$0 🔻         |              |          |          |          |          |
|                | CDP Project           | E.               |                 | 1604910            |                  |                      |               |              |          |          |          |          |
|                | <u>FY 05-06</u>       | FY 06-07         | FY 07-08        | FY 08-09           | FY 09-10         | FY 10-11             | FY 11-12      |              |          |          |          |          |
|                |                       | 0                | 0               | 0                  | 0                | 0                    | 0             |              |          |          |          |          |
|                |                       | EY 13-14         | <u>EV 14 45</u> | <u>FX 15 10</u>    | FY 16-17         | FY 17-18             | FY 18-19      | FY 19-20     | FY 20-21 | FY 21-22 | FY 22-23 | FY 23-24 |
|                |                       | 50,000           | 49,999          |                    | 0                | 0                    | 0             | 0            | 0        | 0        | 0        | 0        |
|                |                       |                  |                 | T-AL \$100,000     |                  |                      |               |              |          |          |          |          |
|                | Milestone Comments    | SC               |                 |                    |                  |                      |               |              |          |          |          |          |
|                |                       |                  |                 |                    |                  |                      |               |              | *        |          |          |          |
|                | Milestone Percent Co  | omplete:         |                 | 0                  |                  |                      |               |              |          |          |          |          |
|                | Milestone Explanation | n:               |                 |                    |                  |                      |               |              | 2        |          |          |          |
|                |                       |                  |                 | Status             | Date: 12/3/2012  | Milestone Status:    | On Schedule   |              | ×        |          |          |          |
|                |                       |                  |                 |                    |                  | Ad                   | d             |              |          |          |          |          |
|                |                       |                  |                 |                    | 1                | Multi Milesto        | ne Update     |              |          |          |          |          |
|                |                       |                  |                 |                    |                  | EX                   | IT            |              |          |          |          |          |
|                |                       |                  |                 |                    |                  |                      |               |              |          |          |          |          |

#### **Adding Milestones**

- Select the appropriate fiscal year expenditures to be incurred (rounded to the \$000's
- Click Add to add revenue to project and save information

Capital Improvements Information System (CIIS)

#### intra.miamidade.gov

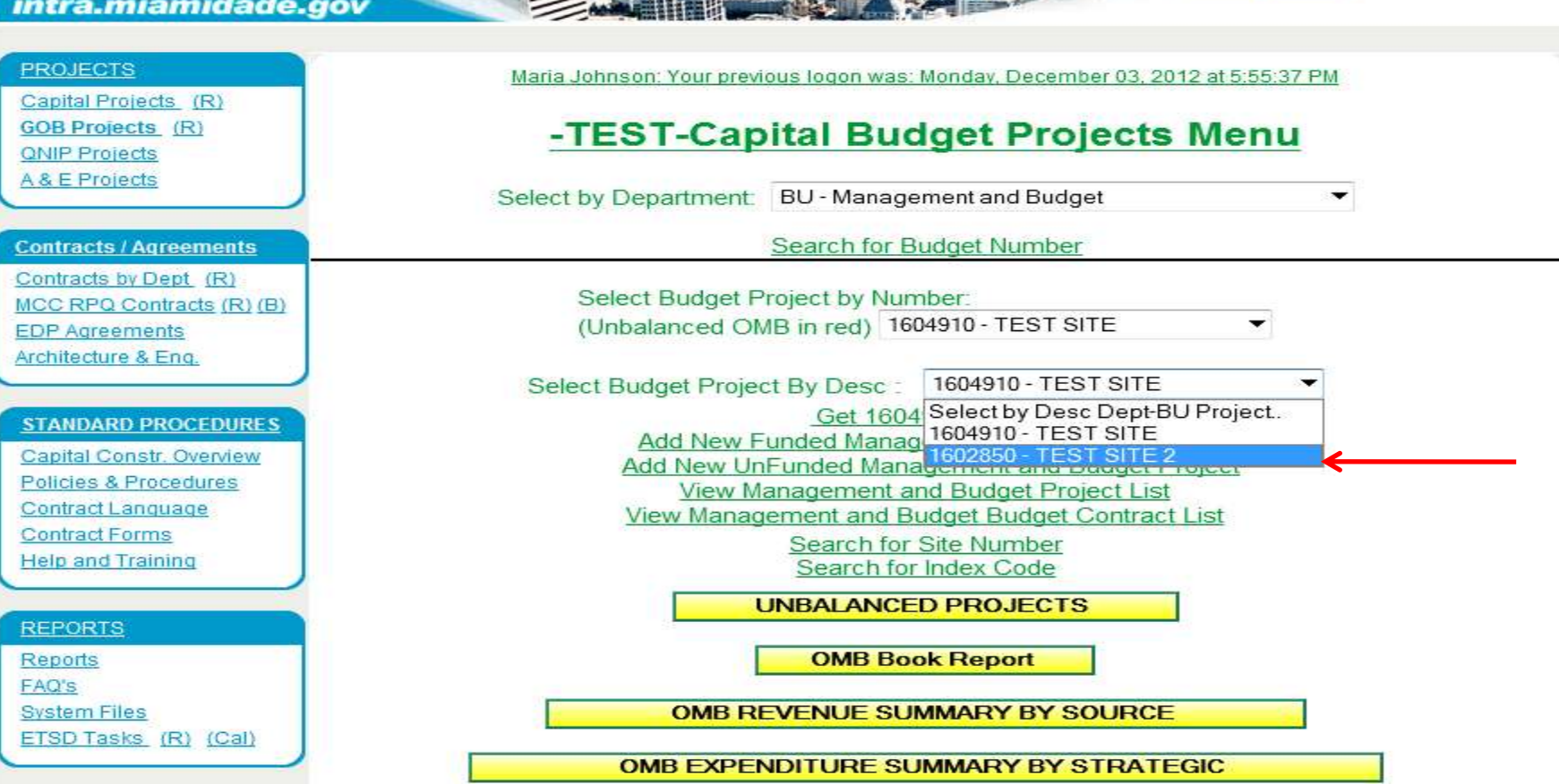

#### **Updating Projects in CIIS**

Constantine of

Click on the drop-down and select project from list

MIAMIDADE

|                            | BUDGET PROJECT 1602850 - (As per 2010-2011 Approved Budget)                             |               |               |               |               |               |               |               |               |               |               |               |               |               |               |               |               |               |               |               |                        |
|----------------------------|-----------------------------------------------------------------------------------------|---------------|---------------|---------------|---------------|---------------|---------------|---------------|---------------|---------------|---------------|---------------|---------------|---------------|---------------|---------------|---------------|---------------|---------------|---------------|------------------------|
| Project Title:             |                                                                                         |               |               | 160           | 2850-TES      | ST SITE 2     |               |               |               |               |               |               |               |               |               |               |               |               |               |               |                        |
| Project Desc:              |                                                                                         |               |               | For           | addtional     | training      |               |               |               |               |               |               |               |               |               |               |               |               |               |               |                        |
|                            |                                                                                         |               |               |               |               |               |               |               | CD            | P Project     | Revenue       |               |               |               |               |               |               |               |               |               |                        |
| CDP Revenue:               |                                                                                         |               |               |               |               | Prior:        |               | <u>10-11:</u> |               | <u>11-12:</u> |               | <u>12-13:</u> |               | <u>13-14:</u> |               | <u>14-15:</u> |               | <u>15-16</u>  | <u>:</u>      | FUTURE        | <u>:</u> <u>Total:</u> |
| Capital Outlay Reserv      |                                                                                         |               |               |               |               | 0             |               | 0             |               | 0             |               | 0             |               | 0             |               | 0             |               | (             | )             |               | 0 0                    |
|                            |                                                                                         |               |               |               |               |               |               |               | CIIS          | S Site Fur    | nding Info    |               |               |               |               |               |               |               |               |               |                        |
| SITE Location/Desc:        | <u>(E Location/Desc: Prior: 10-11: 11-12: 12-13: 13-14: 14-15: 15-16: FUTURE: Total</u> |               |               |               |               |               |               |               |               |               |               |               |               |               |               |               |               |               |               |               |                        |
| 77213 - 111 NW 1 ST 33     | 12000000000000000000000000000000000000                                                  |               |               |               |               |               |               |               |               |               |               |               |               |               |               |               |               |               |               |               |                        |
| Desc: For addtional traini | ing                                                                                     |               |               |               |               |               |               |               |               |               |               |               |               |               |               |               |               |               |               |               |                        |
|                            | Recs:                                                                                   | <u>05-06:</u> | <u>06-07:</u> | <u>07-08:</u> | <u>08-09:</u> | <u>09-10:</u> | <u>10-11:</u> | <u>11-12:</u> | <u>12-13:</u> | <u>13-14:</u> | <u>14-15:</u> | <u>15-16:</u> | <u>16-17:</u> | <u>17-18:</u> | <u>18-19:</u> | <u>19-20:</u> | <u>20-21:</u> | <u>21-22:</u> | <u>22-23:</u> | <u>23-24:</u> | <u>Totak</u>           |
| ONB RV:                    | 1                                                                                       | 0             | 0             | 0             | 0             | 0             | 0             | 0             | 0             | 150,000       | 0             | 0             | 0             | 0             | 0             | 0             | 0             | 0             | 0             | 0             | 150,000.00             |
| ONBINS:                    | 1                                                                                       | 0             | 0             | 0             | 0             | 0             | 0             | 0             | 0             | 75,000        | 75,000        | 0             | 0             | 0             | 0             | 0             | 0             | 0             | 0             | 0             | 150,000.00             |
| CIS Proposed RV:           | 0                                                                                       | 0             | 0             | 0             | 0             | 0             | 0             | 0             | 0             | 0             | 0             | 0             | 0             | 0             | 0             | 0             | 0             | 0             | 0             | 0             | 0.00                   |
| CIIS Proposed MS:          | 0                                                                                       | 0             | 0             | 0             | 0             | 0             | - 0           | 0             | 0             | 0             | 0             | 0             | 0             | 0             | 0             | 0             | 0             | 0             | 0             | 0             | 0.00                   |
|                            | Update Project                                                                          |               |               |               |               |               |               |               |               |               |               |               |               |               |               |               |               |               |               |               |                        |
|                            | OMB Book Report                                                                         |               |               |               |               |               |               |               |               |               |               |               |               |               |               |               |               |               |               |               |                        |

### **Updating Projects in CIIS**

- Click on the <u>SITE Location/Desc</u> in order to update milestones and revenue
- Click on <u>Update Project</u> to update project descriptions

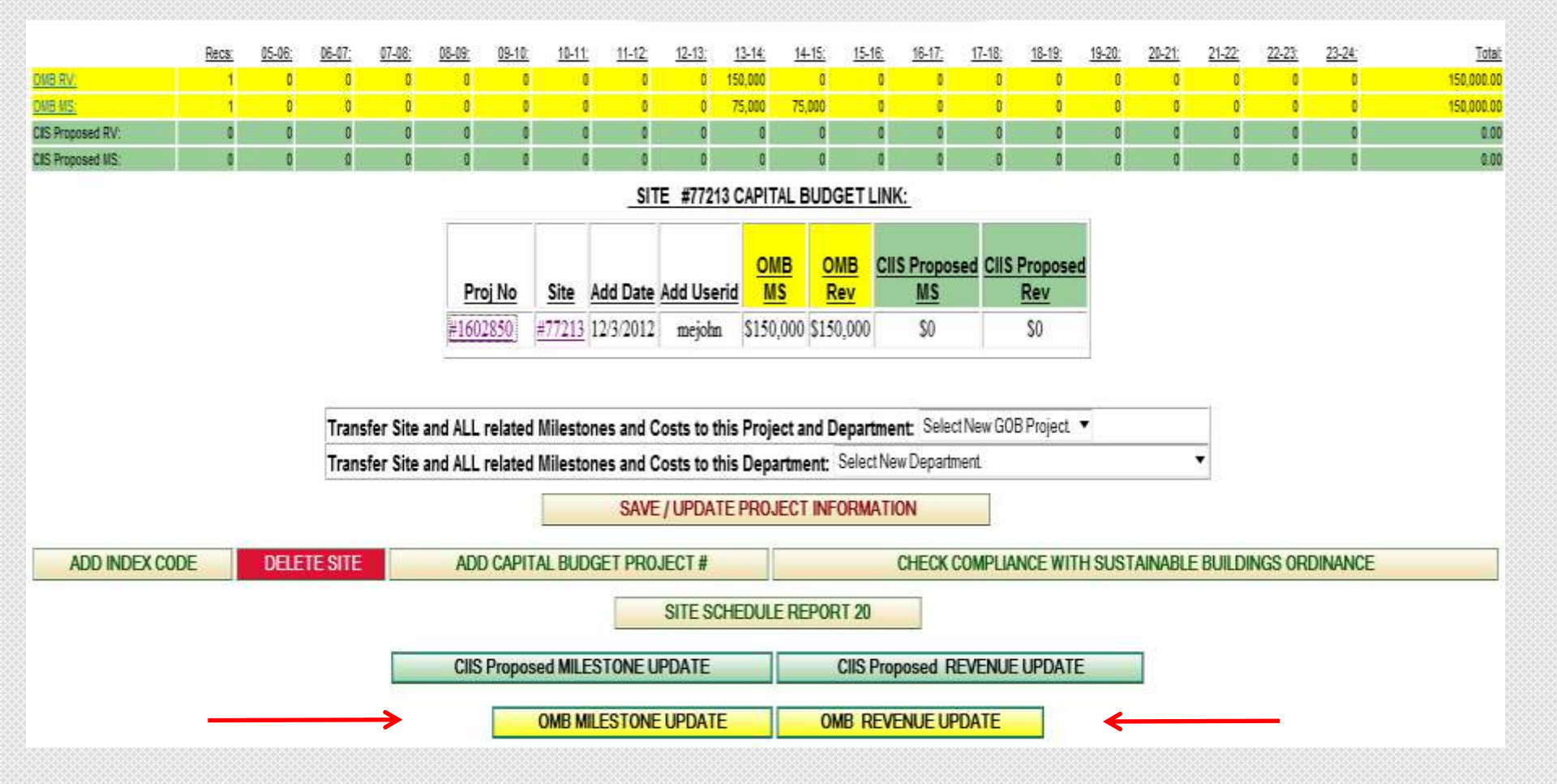

#### **Updating Projects in CIIS**

- To update milestones, click on OMB Milestone Update
- To update revenues, click on OMB Revenue Update

#### BUDGET PROJECT 1602850 - (As per 2010-2011 Approved Budget)

Project Title: Project Desc:

For addtional training

Site :

#77213 - 111 NW 1 ST 33128-For additional training

1602850-TEST SITE 2

|             |                 |                |               |                  |               |              | OMB N        | lilestones Up | date         |              |              |              |              |              |              |
|-------------|-----------------|----------------|---------------|------------------|---------------|--------------|--------------|---------------|--------------|--------------|--------------|--------------|--------------|--------------|--------------|
| Milestones: | 05-06           | 06-07          | 07-08         | 08-09            | 09-10         | <u>10-11</u> | <u>11-12</u> | <u>12-13</u>  | <u>13-14</u> | <u>14-15</u> | <u>15-16</u> | <u>16-17</u> | <u>17-18</u> | <u>18-19</u> | <u>19-20</u> |
| Constructi  | ion: Funding So | urce: -(CAP OU | IT) REV:\$150 | ,000 - EXP: \$15 | 50,000        |              |              |               |              |              |              |              |              |              |              |
| OMB         | 0               | 0              | 0             | 0                | 0             | 0            | 0            | 0             | 75,000       | 75,000       | 0            | 0            | 0            | 0            | 0            |
| CIIS Propo  | 0               | 0              | 0             | 0                | 0             | 0            | 0            | 0             | 0            | 0            | 0            | 0            | 0            | 0            | 0            |
| CIIS Actua  | 0               | 0              | 0             | 0                | 0             | 0            | 0            | 0             | 0            | 0            | 0            | 0            | 0            | 0            | 0            |
| 10-11 Adop  | 0               | 0              | 0             | 0                | 0             | 0            | 0            | 0             | 0            | 0            | 0            | 0            | 0            | 0            | 0            |
| CAP OUT 1   | Totals:         | Funding: CAP   | OUT 150,000   |                  | Expenditures: | CAP OUT 150  | ,000         |               |              |              |              |              |              |              |              |
|             |                 |                |               |                  |               |              |              |               |              |              |              |              |              |              |              |
| Milestones: | 05-06           | <u>06-07</u>   | 07-08         | 08-09            | <u>09-10</u>  | <u>10-11</u> | <u>11-12</u> | <u>12-13</u>  | <u>13-14</u> | <u>14-15</u> | <u>15-16</u> | <u>16-17</u> | 17-18        | <u>18-19</u> | <u>19-20</u> |
| GOB Total:  | 0.00            | 0.00           | 0.00          | 0.00             | 0.00          | 0.00         | 0.00         | 0.00          | 0.00         | 0.00         | 0.00         | 0.00         | 0.00         | 0.00         | 0.00         |
| Non GOB:    | 0.00            | 0.00           | 0.00          | 0.00             | 0.00          | 0.00         | 0.00         | 0.00          | 75,000.00    | 75,000.00    | 0.00         | 0.00         | 0.00         | 0.00         | 0.00         |
| Total:      | 0.00            | 0.00           | 0.00          | 0.00             | 0.00          | 0.00         | 0.00         | 0.00          | 75,000.00    | 75,000.00    | 0.00         | 0.00         | 0.00         | 0.00         | 0.00         |
| Total:      | 0               | 0              | 0             | 0                | 0             | 0            | 0            | 0             | 0            | 0            | 0            | 0            | 0            | 0            | 0            |
| Total:      | 0               | 0              | 0             | 0                | 0             | 0            | 0            | 0             | 0            | 0            | 0            | 0            | 0            | 0            | 0            |
| Total:      | 0               | 0              | 0             | 0                | 0             | 0            | 0            | 0             | 0            | 0            | 0            | 0            | 0            | 0            | 0            |

### **Updating Projects in CIIS**

- To update budget milestones, click on <u>OMB</u>, then update active fields
- To update CIIS milestones, click on CIIS Propo
- To periodically update expenditures, click on CIIS Actual

|                |            |                    |                 | BU                                         | DGETPROJEC                            | T 1602850 - (As      | per 2010-2011       | Approved Bud | lget)    |          |          |          |
|----------------|------------|--------------------|-----------------|--------------------------------------------|---------------------------------------|----------------------|---------------------|--------------|----------|----------|----------|----------|
| Project Title: | 160285     | 0-TEST SITE 2      |                 |                                            |                                       |                      |                     |              |          |          |          |          |
| Project Desc:  | For add    | tional training    |                 |                                            |                                       |                      |                     |              |          |          |          |          |
| Site:          | #77213     | - 111 NW 1 ST 3    | 3128            |                                            |                                       |                      |                     |              |          |          |          |          |
| Site Desc:     | For add    | tional training    |                 |                                            |                                       |                      |                     |              |          |          |          |          |
| Site Duration: | Start Da   | ate: 12/3/2012 - E | nd Date: 12/3/2 | 012 - Duration: 0                          |                                       |                      |                     |              |          |          |          |          |
|                |            |                    |                 |                                            |                                       |                      |                     |              |          |          |          |          |
|                | Proposed I | Milestone:         |                 | Construction                               |                                       |                      |                     |              |          |          |          |          |
|                | +Funding A | Area:              |                 | Future Capital Asse                        | et Bond Proceeds-B                    | 3P: 1602850-REV: 3   | 25,000.00 -MS: \$25 | 5,000.00 🔹   |          | -        |          |          |
|                | CDP Projec | :t:                |                 | Select Funding Are<br>Capital Outlay Res   | a<br>erve-BP: 1602850-F               | REV: \$150,000.00 -N | IS: \$150,000.00    |              |          |          |          |          |
|                | FY 05-06   | FY 06-07           | FY 07-08        | Future Capital Asse<br>Future Einancing-Bl | Elond Proceeds E<br>D: 1602850-REV/ 9 | 1002050-REV 5        | 25,000.00 -MS: \$25 | 5,000.00     |          |          |          |          |
|                | 0          | 0                  | 0               | 0                                          | 0                                     | 0                    | 0                   |              |          |          |          |          |
|                | FY 12-13   | FY 13-14           | FY 14-15        | FY 15-16                                   | FY 16-17                              | FY 17-18             | FY 18-19            | FY 19-20     | FY 20-21 | FY 21-22 | FY 22-23 | FY 23-24 |
|                | 0          | 0                  | 0               | 25,000                                     | 0                                     | 0                    | 0                   | 0            | 0        | 0        | 0        | 0        |
|                |            |                    |                 | Cotal: 25,000                              |                                       |                      |                     |              |          |          |          |          |

|                             | lotal 25,000                                           |
|-----------------------------|--------------------------------------------------------|
| Milestone Comments:         | *                                                      |
| Milestone Percent Complete: | 0%                                                     |
| Milestone Explanation:      | ÷                                                      |
|                             | Status Date: 12/3/2012 Milestone Status: On Schedule 🔻 |
|                             | SAVE / UPDATE DELETE PRINT REFRESH                     |
|                             | Multi Milestone Update                                 |
|                             | Milestone Dates Update                                 |
|                             | EXIT                                                   |
|                             |                                                        |

### **Updating Projects in CIIS**

• To change revenues associated with milestones, click on the Revenue drop-down and select appropriate revenue, then click Save/Update

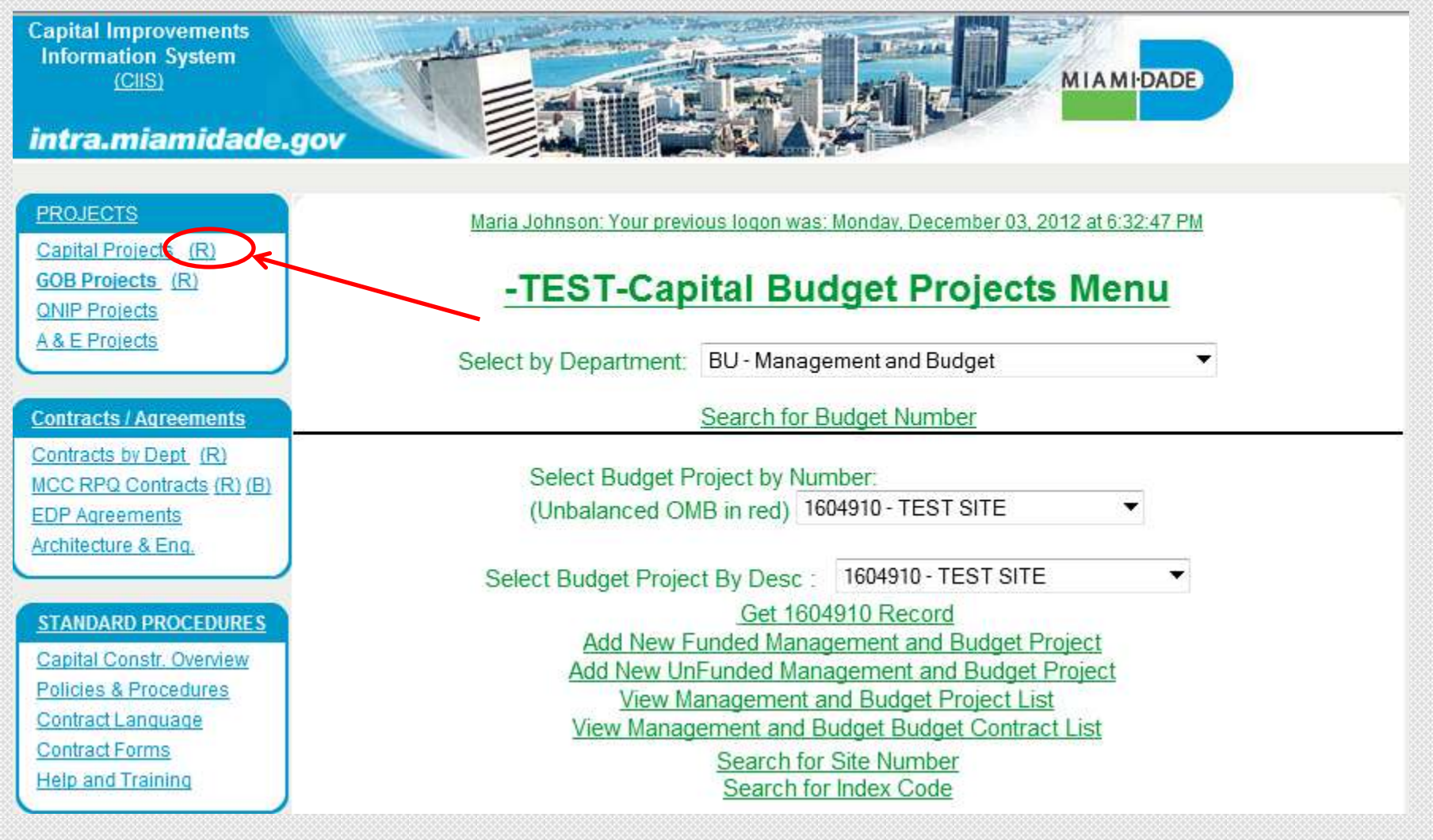

#### **Using Reports in CIIS**

• Click on the (R) icon in order to access financial reports

| Capital Improvements<br>Information System<br>(CIIS)<br>intra.miamidade.                                                             |                                                                                                    | I-DADE                                                                                                    |
|----------------------------------------------------------------------------------------------------|----------------------------------------------------------------------------------------------------|----------------------------------------------------------------------------------------------------|
| PROJECTS<br>Capital Projects (R)<br>GOB Projects (R)<br>QNIP Projects<br>A & E Projects                                              | intra.miamidade.gov<br><u>Maria Johnson: Your previous logon was: Monday, De</u><br><u>-TEST-Budget Projects I</u><br>Department: Management and Budget                                                          | Reports Menu                                                                                                    |
| Contracts / Agreements                                                                                                    | FUNDED REPORTS                                                                                                    | UNFUNDED REPORTS                                                                                                    |
| Contracts by Dept (R)<br>MCC RPQ Contracts (R) (B)<br>EDP Agreements<br>Architecture & Eng.                                          | F-1 Funded High Level Summary<br>F-2 Funded Revenue Summary<br>F-3 Funded Expenditure Summary<br>F-5 Funded Projects Detail Report<br>F-6 Funded Project Status Report (Sorted by Status)                        | U-1 FY Unfunded Future vs. Current Cost Comparison Report<br>U-2 Project Detail Report<br>U-3 UnFunded Project Status Report(Sorted by Priority)<br>U-4 Unfunded Projects Priority Verification Report<br>U-5 UnFunded Project Status Report(Sorted by Project) |
| STANDARD PROCEDURES<br>Capital Constr. Overview<br>Policies & Procedures<br>Contract Language<br>Contract Forms<br>Help and Training | F-7 Funded Project Status Report (Sorted by Project)<br>F-8 Funded Project Function Report<br>F-9 Funded Project Report (Donations)- Strategic Area<br>F-10 Funded Project Comm. District Report<br>Standard Set |                                                                                                    |

### **Using Reports in CIIS**

- Two types of reports Funded (on the left) and Unfunded (on the right)
- Use the F-1 through F-5 for purposes of Budget Discussions

Capital Improvements Information System (CIIS)

#### intra.miamidade.gov

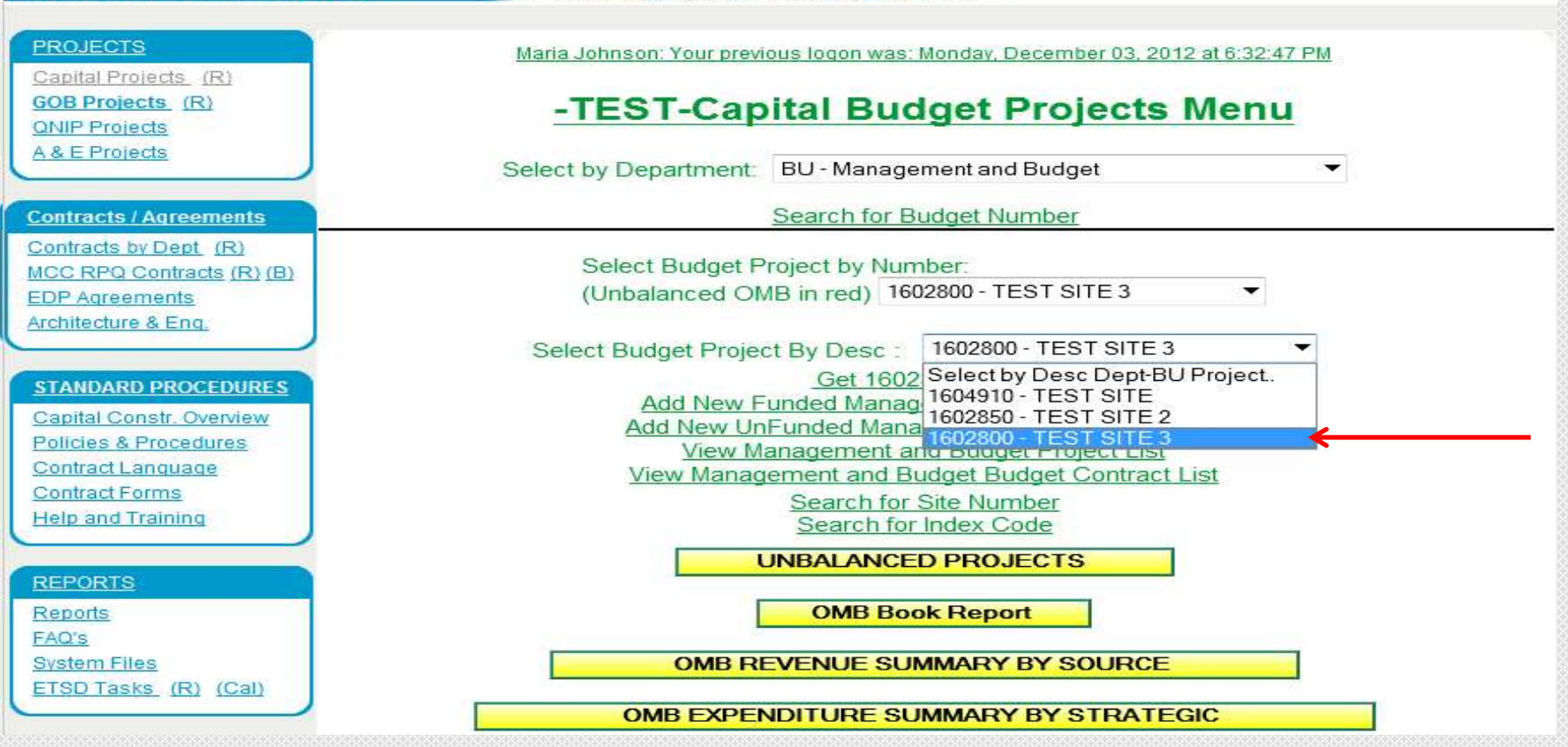

#### **Deleting Projects in CIIS**

· Click on drop-down and the select project for deletion

MIAMIDADE

|                                                           |                                |                                                       |                                                             |                                                                                                  |                               | BUDGET                                                                                                    | PROJE                                                                                                    | CT 16028                                                                                                    | 300 - (As p                                                                                                    | er 2010                                                                                                    | -2011 App                                                                                                    | roved B                                                                                                    | udget)                                                                                                    |                                                                                                    |                                                                                                    |                                                                                                    |                                                                                                    |                                                                                                    |                                                                                                    |                                                                                                    |
|-----------------------------------------------------------|--------------------------------|-------------------------------------------------------|-------------------------------------------------------------|--------------------------------------------------------------------------------------------------|-------------------------------|----------------------------------------------------------------------------------------------------|----------------------------------------------------------------------------------------------------|----------------------------------------------------------------------------------------------------|----------------------------------------------------------------------------------------------------|----------------------------------------------------------------------------------------------------|----------------------------------------------------------------------------------------------------|----------------------------------------------------------------------------------------------------|----------------------------------------------------------------------------------------------------|----------------------------------------------------------------------------------------------------|----------------------------------------------------------------------------------------------------|----------------------------------------------------------------------------------------------------|----------------------------------------------------------------------------------------------------|----------------------------------------------------------------------------------------------------|----------------------------------------------------------------------------------------------------|----------------------------------------------------------------------------------------------------|
|                                                           |                                |                                                       | 160                                                         | 2800-TES                                                                                         | ST SITE 3                     |                                                                                                    |                                                                                                    |                                                                                                    |                                                                                                    |                                                                                                    |                                                                                                    |                                                                                                    |                                                                                                    |                                                                                                    |                                                                                                    |                                                                                                    |                                                                                                    |                                                                                                    |                                                                                                    |                                                                                                    |
|                                                           |                                |                                                       | For                                                         | additional                                                                                       | training                      |                                                                                                    |                                                                                                    |                                                                                                    |                                                                                                    |                                                                                                    |                                                                                                    |                                                                                                    |                                                                                                    |                                                                                                    |                                                                                                    |                                                                                                    |                                                                                                    |                                                                                                    |                                                                                                    |                                                                                                    |
| CDP Project Revenue                                       |                                |                                                       |                                                             |                                                                                                  |                               |                                                                                                    |                                                                                                    |                                                                                                    |                                                                                                    |                                                                                                    |                                                                                                    |                                                                                                    |                                                                                                    |                                                                                                    |                                                                                                    |                                                                                                    |                                                                                                    |                                                                                                    |                                                                                                    |                                                                                                    |
|                                                           |                                |                                                       |                                                             |                                                                                                  | Prior:                        |                                                                                                    | <u>10-11:</u>                                                                                                    |                                                                                                    | <u>11-12:</u>                                                                                                    |                                                                                                    | <u>12-13:</u>                                                                                                    |                                                                                                    | <u>13-14:</u>                                                                                                    |                                                                                                    | <u>14-15:</u>                                                                                                    |                                                                                                    | <u>15-16</u>                                                                                                    | <u>6:</u>                                                                                                    | FUTURE                                                                                                    | <u>: Total</u>                                                                                                    |
|                                                           |                                |                                                       |                                                             |                                                                                                  | 0                             |                                                                                                    | 0                                                                                                    |                                                                                                    | 0                                                                                                    |                                                                                                    | 0                                                                                                    |                                                                                                    | 0                                                                                                    |                                                                                                    | 0                                                                                                    |                                                                                                    |                                                                                                    | 0                                                                                                    |                                                                                                    | 0 0                                                                                                    |
| CIIS Site Funding Info                                    |                                |                                                       |                                                             |                                                                                                  |                               |                                                                                                    |                                                                                                    |                                                                                                    |                                                                                                    |                                                                                                    |                                                                                                    |                                                                                                    |                                                                                                    |                                                                                                    |                                                                                                    |                                                                                                    |                                                                                                    |                                                                                                    |                                                                                                    |                                                                                                    |
|                                                           |                                |                                                       |                                                             |                                                                                                  | Prior:                        |                                                                                                    | <u>10-11:</u>                                                                                                    |                                                                                                    | <u>11-12:</u>                                                                                                    |                                                                                                    | <u>12-13:</u>                                                                                                    |                                                                                                    | <u>13-14:</u>                                                                                                    |                                                                                                    | <u>14-15:</u>                                                                                                    |                                                                                                    | <u>15-16:</u>                                                                                                    |                                                                                                    | FUTURE                                                                                                    | <u>: Total</u>                                                                                                    |
| 128                                                       |                                |                                                       |                                                             |                                                                                                  | 0                             |                                                                                                    | 0                                                                                                    |                                                                                                    | 0                                                                                                    |                                                                                                    | 1,500,000                                                                                                    |                                                                                                    | 0                                                                                                    |                                                                                                    | 0                                                                                                    |                                                                                                    |                                                                                                    | 0                                                                                                    |                                                                                                    | 0 1,500,000                                                                                                    |
| ing                                                       |                                |                                                       |                                                             |                                                                                                  |                               |                                                                                                    |                                                                                                    |                                                                                                    |                                                                                                    |                                                                                                    |                                                                                                    |                                                                                                    |                                                                                                    |                                                                                                    |                                                                                                    |                                                                                                    |                                                                                                    |                                                                                                    |                                                                                                    |                                                                                                    |
| Recs:                                                     | <u>05-06:</u>                  | <u>06-07:</u>                                         | <u>07-08:</u>                                               | <u>08-09:</u>                                                                                    | <u>09-10:</u>                 | <u>10-11:</u>                                                                                                    | <u>11-12:</u>                                                                                                    | <u>12-13:</u>                                                                                                    | <u>13-14;</u>                                                                                                    | <u>14-15:</u>                                                                                                    | <u>15-16;</u>                                                                                                    | <u>16-17:</u>                                                                                                    | <u>17-18:</u>                                                                                                    | <u>18-19:</u>                                                                                                    | <u>19-20:</u>                                                                                                    | <u>20-21:</u>                                                                                                    | <u>21-22:</u>                                                                                                    | <u>22-23:</u>                                                                                                    | <u>23-24:</u>                                                                                                    | Total                                                                                                    |
| 1                                                         | 0                              | 0                                                     | 0                                                           | 0                                                                                                | 0                             | 0                                                                                                    | 0                                                                                                    | 1,500,000                                                                                                    | 0                                                                                                    | 0                                                                                                    | 0                                                                                                    | 0                                                                                                    | 0                                                                                                    | 0                                                                                                    | 0                                                                                                    | 0                                                                                                    | 0                                                                                                    | 0                                                                                                    | 0                                                                                                    | 1,500,000.00                                                                                                    |
| 1                                                         | 0                              | 0                                                     | 0                                                           | 0                                                                                                | 0                             | 0                                                                                                    | 0                                                                                                    | 1,500,000                                                                                                    | 0                                                                                                    | 0                                                                                                    | 0                                                                                                    | 0                                                                                                    | 0                                                                                                    | 0                                                                                                    | 0                                                                                                    | 0                                                                                                    | 0                                                                                                    | 0                                                                                                    | 0                                                                                                    | 1,500,000.00                                                                                                    |
| 0                                                         | 0                              | 0                                                     | 0                                                           | 0                                                                                                | 0                             | 0                                                                                                    | 0                                                                                                    | 0                                                                                                    | 0                                                                                                    | 0                                                                                                    | 0                                                                                                    | 0                                                                                                    | 0                                                                                                    |                                                                                                    | 0                                                                                                    |                                                                                                    | 0                                                                                                    | 0                                                                                                    | 0                                                                                                    | 0.00                                                                                                    |
| 0                                                         | 0                              | 0                                                     | 0                                                           | 0                                                                                                | 0                             | 0                                                                                                    | 0                                                                                                    | 0                                                                                                    | 0                                                                                                    | 0                                                                                                    | 0                                                                                                    | 0                                                                                                    | 0                                                                                                    |                                                                                                    | Q                                                                                                    |                                                                                                    | 0                                                                                                    | 0                                                                                                    | 0                                                                                                    | 0.00                                                                                                    |
| Update Project                                            |                                |                                                       |                                                             |                                                                                                  |                               |                                                                                                    |                                                                                                    |                                                                                                    |                                                                                                    |                                                                                                    |                                                                                                    |                                                                                                    |                                                                                                    |                                                                                                    |                                                                                                    |                                                                                                    |                                                                                                    |                                                                                                    |                                                                                                    |                                                                                                    |
| OMB Book Report                                           |                                |                                                       |                                                             |                                                                                                  |                               |                                                                                                    |                                                                                                    |                                                                                                    |                                                                                                    |                                                                                                    |                                                                                                    |                                                                                                    |                                                                                                    |                                                                                                    |                                                                                                    |                                                                                                    |                                                                                                    |                                                                                                    |                                                                                                    |                                                                                                    |
|                                                           |                                |                                                       |                                                             |                                                                                                  |                               |                                                                                                    |                                                                                                    |                                                                                                    |                                                                                                    |                                                                                                    |                                                                                                    |                                                                                                    |                                                                                                    |                                                                                                    |                                                                                                    |                                                                                                    |                                                                                                    |                                                                                                    |                                                                                                    |                                                                                                    |
| Add GEO Coded Site PROJECT SITES SITE SCHEDULES REPORT 20 |                                |                                                       |                                                             |                                                                                                  |                               |                                                                                                    |                                                                                                    |                                                                                                    |                                                                                                    |                                                                                                    |                                                                                                    |                                                                                                    |                                                                                                    |                                                                                                    |                                                                                                    |                                                                                                    |                                                                                                    |                                                                                                    |                                                                                                    |                                                                                                    |
| PROJECT REPORT 4                                          |                                |                                                       |                                                             |                                                                                                  |                               |                                                                                                    |                                                                                                    |                                                                                                    |                                                                                                    |                                                                                                    |                                                                                                    |                                                                                                    |                                                                                                    |                                                                                                    |                                                                                                    |                                                                                                    |                                                                                                    |                                                                                                    |                                                                                                    |                                                                                                    |
|                                                           |                                |                                                       |                                                             |                                                                                                  |                               |                                                                                                    |                                                                                                    |                                                                                                    |                                                                                                    |                                                                                                    |                                                                                                    |                                                                                                    |                                                                                                    |                                                                                                    |                                                                                                    |                                                                                                    |                                                                                                    |                                                                                                    |                                                                                                    |                                                                                                    |
| EXIT                                                      |                                |                                                       |                                                             |                                                                                                  |                               |                                                                                                    |                                                                                                    |                                                                                                    |                                                                                                    |                                                                                                    |                                                                                                    |                                                                                                    |                                                                                                    |                                                                                                    |                                                                                                    |                                                                                                    |                                                                                                    |                                                                                                    |                                                                                                    |                                                                                                    |
|                                                           | 128<br>ing<br>1<br>1<br>0<br>0 | 128<br>ing<br><u>Recs (5-06:</u><br>1 0<br>1 0<br>0 0 | 128<br>ing<br>Ress 05-06: 06-07:<br>1 0 0<br>0 0 0<br>0 0 0 | 160<br>For<br>128<br>ing<br><u>Recs 05-06: 06-07: 07-08:</u><br>1 0 0 0<br>0 0<br>0 0 0<br>0 0 0 | 1602800-TES<br>For additional | 1602800-TEST SITE 3<br>For additional training<br>Prior:<br>0<br>Prior:<br>128 0<br>100000000000000000000000000000000000 | EUDOGE           1602800-TEST SITE 3           For additional training           Prior.           0           100           100           100           100           100           100           100           100           100           100           100           100           100           100           100           100           100           100           100           100           100           100           100           100           100           100           100           100           100           100           100           100           100           100           100           100           100           100           100           100           100           100           100           100           100 | EUDICE T PROJE           1602800-TEST SITE 3           For additional training           Prior:         10-11:           0         0           0         0           Prior:         10-11:           128         0         0           0         0         0         0           128         0         0         0           130         0         0         0         0           10         0         0         0         0         0           1         0         0         0         0         0         0           1         0         0         0         0         0         0         0           1         0         0         0         0         0         0         0           1         0         0         0         0         0         0         0           1         0         0         0         0         0         0         0           1         0         0         0         0         0         0         0           1         0         0         0         0 <td>BUDGE T PROJECT 160280           I602800-TEST SITE 3           For additional training           C           Prior         10-11:         0         0         0           100         0         0         0         0         0         0         0         0         0         0         0         0         0         0         0         0         0         0         0         0         0         0         0         0         0         0         0         0         0         0         0         0         0         0         0         0         0         0         0         0         0         0         0         0         0         0         0         0         0         0         0         0         0         0         0         0         0         0         0         0         0         0         0         0         0         0         0         0         0         0         0         0         0         0         0         0         0         0         0         0         0         0         0         0         0         0<!--</td--><td>BUDGET PROJECT 1602800 - (As participation of the second state of the second state of the s</td><td>BUDGET PROJECT 1602800-(AS per 2010)           1602800-TEST SITE 3<br/>For additional training           CDP Project Revenu           Prior:         10-11:         11-12:         0         0         0           0         0         0         0         0         0         0         0         0         0         0         0         0         0         0         0         0         0         0         0         0         0         0         0         0         0         0         0         0         0         0         0         0         0         0         0         0         0         0         0         0         0         0         0         0         0         0         0         0         0         0         0         0         0         0         0         0         0         0         0         0         0         0         0         0         0         0         0         0         0         0         0         0         0         0         0         0         0         0         0         0         0         0         0         0         0         &lt;</td><td>EUDICE TPROJECT TROJECT TRO</td><td>EUDICE IT 150/2800-1 (AS per 2010-20111 Approved B         I602800-TEST SITE 3         COP Project Revenue         Prior       10-11       11-12       12-13         0       0       0       0       0         CIIS Site Funding Info         Elist 5 16: 10-11: 11-12: 12-13: 12-13: 12-14: 12-12: 12-13: 12-13: 12</td><td>BUD/GET PROJECT PROJECT PROJECT Approved Budget)         1602800-TEST SITE 3<br/>For additional training         CDP Project Revenue         Prior       10-11:       11-12:       12-13:       13-14:         0       0       0       0       0       0         CIIS Site Funding Info         CIIS Site Funding Info         CIIS Site Funding Info         Prior:       10-11:       11-12:       12-13:       13-14:         128       0       0       0       0       0       0         Ress       65405       6647:       07-06       68-09       0       1500,000       0       0       0       0       0       0       0       0       0       0       0       0       0       0       0       0       0       0       0       0       0       0       0       0       0       0       0       0       0       0       0       0       0       0       0       0       0       0       0       0       0       0       0       0       0       0       0       0       0       0       0       0       <t< td=""><td>BUDICET FROJECT 160/2001 Approved EUdget)         IOU2000-TEST SITE 3<br/>For additional training         CDP Project Revenue         Prior       10-11:       11-12:       12-13:       13-14:         0       0       0       0       0       0         CIIS Site Funding Info         Prior:       10-11:       11-12:       12-13:       13-14:         128       0       0       0       0       0       0         ing       Ress       65-06:       66-07:       07-08:       08-08:       08-10:       10-11:       11-12:       12-13:       13-14:         128       0       0       0       0       0       0       0       0       0         128       0       0       10-11:       11-12:       12-13:       13-14:       15-16:       18-17:       17-16:       18-18:         130       0       0       0       0       0       0       0       0       0       0       0       0       0       0       0       0       0       0       0       0       0       0       0       0       0       0       0       0</td><td>EUDOGET PROJECT PROJECT PROJECT PROJECT PROJECT PROJECT PROJECT PROJECT REVENUE         CDP Project Revenue         Prior       10-11:       11-12:       12-13:       13-14:       14-15:         0       0       0       0       0       0       0         CIIS Site Funding Info       CIIS Site Funding Info       CIIS Site Funding Info       14-15:       13-14:       14-15:       14-15:       13-14:       14-15:       14-15:       13-14:       14-15:       14-15:       13-14:       14-15:       14-15:       15-16:       15-17:       17-18:       18-18:       19-20:         128       0       0       0       0       0       0       0       0       0       0       0       0       0       0       0       0       0       0       0       0       0       0       0       0       0       0       0       0       0       0       0       0       0       0       0       0       0       0       0       0       0       0       0       0       0       0       0       0       0       0       0       0       0       0       0       0       0       0       0</td><td>BUDGET PROJECT 1502800- (AS per/2010/20111 Approved Eudiget)           IN02800-TEST SITE 3<br/>For additional training           CDP Project Revenue           Prior         10-11:         11-12:         12-13:         13-14:         14-15:           0         0         0         0         0         0         0           CUP Project Revenue           Prior         10-11:         11-12:         12-13:         13-14:         14-15:           128         0         0         0         0         0         0         0           Ress         556         06-07         07-08         08-10         11-11         11-12         12-13         13-14:         14-15:           128         0         0         0         0         1,500,000         0         0         0         0         0         0         0         0         0         0         0         0         0         0         0         0         0         0         0         0         0         0         0         0         0         0         0         0         0         0         0         0         0         0         0</td><td>BUDGE IPROJECT 1602800 - [As per/2010/2011 Approved Budget)           1602800 - TEST SITE 3           For additional training           CDP Project Revenue           Prior         10-11:         11-12         12-13:         13-14:         14-15:         15-16           O 0 0 0 0 0 0         O           CIIS Site Funding Info           CIIS Site Funding Info           DECE         CIIS Site Funding Info           CIIS Site Funding Info           DECE         Prior:         10-11:         11-12         12-13         13-14:         14-15:         15-16           10-11:         11-12         12-13         13-14:         14-15:         15-16           128         0         0         0           13-16:         14-15:         15-16:         15-16:         15-16:         15-16:         15-16:         15-16:         15-16:         16:</td><td>BUDGET PROJECT 100/200 TEXT SITE 3<br/>For additional training           COP Project Revenue           Prior         10-11         11-12         12-13         13-14         14-15         15-16           0         0         0         0         0         0         0         0           CIIS Site Funding Info           CIIS Site Funding Info           Dior         10-11         11-12         12-13         13-14         14-15         15-16           O         0         0         0         0         0         0         0         0           Prior         10-11         11-12         12-13         13-14         14-15         15-16           ON         O         O         O           Prior         10-11         11-12         12-13         13-14         14-15         15-16           ON         O         O         O           Prior         10-12         12-13         13-14         14-15         15-16           ON         6         6         6         6         6</td><td>BUDGET FROJECI 1150/2001 [AS per 2010/2011 Approved Eudget)           IE02800-TEST SITE 3<br/>For additional training           CDP Project Revenue           Prior         10-11:         11-12:         12-13:         13-14:         14-15:         15-16:         FUTURE           0         0         0         0         0         0         0         0         0           CIIS Site Funding Info           CIIS Site Funding Info           Prior:         10-11:         11-12:         12-13:         13-14:         14-15:         15-16:         FUTURE           CIIS Site Funding Info           CIIS Site Funding Info           CIIS Site Funding Info           CIIS Site Funding Info           CIIS Site Funding Info           Extended Site: 556:         556:         557:         0.16:         15.16:         12-12:         12-14:         14-15:         15-16:         6         6         6         6         6         6         6         6         6         6         6         6         6         6         6         6         6         6         6         6         6</td></t<></td></td> | BUDGE T PROJECT 160280           I602800-TEST SITE 3           For additional training           C           Prior         10-11:         0         0         0           100         0         0         0         0         0         0         0         0         0         0         0         0         0         0         0         0         0         0         0         0         0         0         0         0         0         0         0         0         0         0         0         0         0         0         0         0         0         0         0         0         0         0         0         0         0         0         0         0         0         0         0         0         0         0         0         0         0         0         0         0         0         0         0         0         0         0         0         0         0         0         0         0         0         0         0         0         0         0         0         0         0         0         0         0         0         0 </td <td>BUDGET PROJECT 1602800 - (As participation of the second state of the second state of the s</td> <td>BUDGET PROJECT 1602800-(AS per 2010)           1602800-TEST SITE 3<br/>For additional training           CDP Project Revenu           Prior:         10-11:         11-12:         0         0         0           0         0         0         0         0         0         0         0         0         0         0         0         0         0         0         0         0         0         0         0         0         0         0         0         0         0         0         0         0         0         0         0         0         0         0         0         0         0         0         0         0         0         0         0         0         0         0         0         0         0         0         0         0         0         0         0         0         0         0         0         0         0         0         0         0         0         0         0         0         0         0         0         0         0         0         0         0         0         0         0         0         0         0         0         0         0         &lt;</td> <td>EUDICE TPROJECT TROJECT TRO</td> <td>EUDICE IT 150/2800-1 (AS per 2010-20111 Approved B         I602800-TEST SITE 3         COP Project Revenue         Prior       10-11       11-12       12-13         0       0       0       0       0         CIIS Site Funding Info         Elist 5 16: 10-11: 11-12: 12-13: 12-13: 12-14: 12-12: 12-13: 12-13: 12</td> <td>BUD/GET PROJECT PROJECT PROJECT Approved Budget)         1602800-TEST SITE 3<br/>For additional training         CDP Project Revenue         Prior       10-11:       11-12:       12-13:       13-14:         0       0       0       0       0       0         CIIS Site Funding Info         CIIS Site Funding Info         CIIS Site Funding Info         Prior:       10-11:       11-12:       12-13:       13-14:         128       0       0       0       0       0       0         Ress       65405       6647:       07-06       68-09       0       1500,000       0       0       0       0       0       0       0       0       0       0       0       0       0       0       0       0       0       0       0       0       0       0       0       0       0       0       0       0       0       0       0       0       0       0       0       0       0       0       0       0       0       0       0       0       0       0       0       0       0       0       0       0       <t< td=""><td>BUDICET FROJECT 160/2001 Approved EUdget)         IOU2000-TEST SITE 3<br/>For additional training         CDP Project Revenue         Prior       10-11:       11-12:       12-13:       13-14:         0       0       0       0       0       0         CIIS Site Funding Info         Prior:       10-11:       11-12:       12-13:       13-14:         128       0       0       0       0       0       0         ing       Ress       65-06:       66-07:       07-08:       08-08:       08-10:       10-11:       11-12:       12-13:       13-14:         128       0       0       0       0       0       0       0       0       0         128       0       0       10-11:       11-12:       12-13:       13-14:       15-16:       18-17:       17-16:       18-18:         130       0       0       0       0       0       0       0       0       0       0       0       0       0       0       0       0       0       0       0       0       0       0       0       0       0       0       0       0</td><td>EUDOGET PROJECT PROJECT PROJECT PROJECT PROJECT PROJECT PROJECT PROJECT REVENUE         CDP Project Revenue         Prior       10-11:       11-12:       12-13:       13-14:       14-15:         0       0       0       0       0       0       0         CIIS Site Funding Info       CIIS Site Funding Info       CIIS Site Funding Info       14-15:       13-14:       14-15:       14-15:       13-14:       14-15:       14-15:       13-14:       14-15:       14-15:       13-14:       14-15:       14-15:       15-16:       15-17:       17-18:       18-18:       19-20:         128       0       0       0       0       0       0       0       0       0       0       0       0       0       0       0       0       0       0       0       0       0       0       0       0       0       0       0       0       0       0       0       0       0       0       0       0       0       0       0       0       0       0       0       0       0       0       0       0       0       0       0       0       0       0       0       0       0       0       0</td><td>BUDGET PROJECT 1502800- (AS per/2010/20111 Approved Eudiget)           IN02800-TEST SITE 3<br/>For additional training           CDP Project Revenue           Prior         10-11:         11-12:         12-13:         13-14:         14-15:           0         0         0         0         0         0         0           CUP Project Revenue           Prior         10-11:         11-12:         12-13:         13-14:         14-15:           128         0         0         0         0         0         0         0           Ress         556         06-07         07-08         08-10         11-11         11-12         12-13         13-14:         14-15:           128         0         0         0         0         1,500,000         0         0         0         0         0         0         0         0         0         0         0         0         0         0         0         0         0         0         0         0         0         0         0         0         0         0         0         0         0         0         0         0         0         0         0</td><td>BUDGE IPROJECT 1602800 - [As per/2010/2011 Approved Budget)           1602800 - TEST SITE 3           For additional training           CDP Project Revenue           Prior         10-11:         11-12         12-13:         13-14:         14-15:         15-16           O 0 0 0 0 0 0         O           CIIS Site Funding Info           CIIS Site Funding Info           DECE         CIIS Site Funding Info           CIIS Site Funding Info           DECE         Prior:         10-11:         11-12         12-13         13-14:         14-15:         15-16           10-11:         11-12         12-13         13-14:         14-15:         15-16           128         0         0         0           13-16:         14-15:         15-16:         15-16:         15-16:         15-16:         15-16:         15-16:         15-16:         16:</td><td>BUDGET PROJECT 100/200 TEXT SITE 3<br/>For additional training           COP Project Revenue           Prior         10-11         11-12         12-13         13-14         14-15         15-16           0         0         0         0         0         0         0         0           CIIS Site Funding Info           CIIS Site Funding Info           Dior         10-11         11-12         12-13         13-14         14-15         15-16           O         0         0         0         0         0         0         0         0           Prior         10-11         11-12         12-13         13-14         14-15         15-16           ON         O         O         O           Prior         10-11         11-12         12-13         13-14         14-15         15-16           ON         O         O         O           Prior         10-12         12-13         13-14         14-15         15-16           ON         6         6         6         6         6</td><td>BUDGET FROJECI 1150/2001 [AS per 2010/2011 Approved Eudget)           IE02800-TEST SITE 3<br/>For additional training           CDP Project Revenue           Prior         10-11:         11-12:         12-13:         13-14:         14-15:         15-16:         FUTURE           0         0         0         0         0         0         0         0         0           CIIS Site Funding Info           CIIS Site Funding Info           Prior:         10-11:         11-12:         12-13:         13-14:         14-15:         15-16:         FUTURE           CIIS Site Funding Info           CIIS Site Funding Info           CIIS Site Funding Info           CIIS Site Funding Info           CIIS Site Funding Info           Extended Site: 556:         556:         557:         0.16:         15.16:         12-12:         12-14:         14-15:         15-16:         6         6         6         6         6         6         6         6         6         6         6         6         6         6         6         6         6         6         6         6         6</td></t<></td> | BUDGET PROJECT 1602800 - (As participation of the second state of the second state of the s | BUDGET PROJECT 1602800-(AS per 2010)           1602800-TEST SITE 3<br>For additional training           CDP Project Revenu           Prior:         10-11:         11-12:         0         0         0           0         0         0         0         0         0         0         0         0         0         0         0         0         0         0         0         0         0         0         0         0         0         0         0         0         0         0         0         0         0         0         0         0         0         0         0         0         0         0         0         0         0         0         0         0         0         0         0         0         0         0         0         0         0         0         0         0         0         0         0         0         0         0         0         0         0         0         0         0         0         0         0         0         0         0         0         0         0         0         0         0         0         0         0         0         0         < | EUDICE TPROJECT TROJECT TRO | EUDICE IT 150/2800-1 (AS per 2010-20111 Approved B         I602800-TEST SITE 3         COP Project Revenue         Prior       10-11       11-12       12-13         0       0       0       0       0         CIIS Site Funding Info         Elist 5 16: 10-11: 11-12: 12-13: 12-13: 12-14: 12-12: 12-13: 12-13: 12 | BUD/GET PROJECT PROJECT PROJECT Approved Budget)         1602800-TEST SITE 3<br>For additional training         CDP Project Revenue         Prior       10-11:       11-12:       12-13:       13-14:         0       0       0       0       0       0         CIIS Site Funding Info         CIIS Site Funding Info         CIIS Site Funding Info         Prior:       10-11:       11-12:       12-13:       13-14:         128       0       0       0       0       0       0         Ress       65405       6647:       07-06       68-09       0       1500,000       0       0       0       0       0       0       0       0       0       0       0       0       0       0       0       0       0       0       0       0       0       0       0       0       0       0       0       0       0       0       0       0       0       0       0       0       0       0       0       0       0       0       0       0       0       0       0       0       0       0       0       0 <t< td=""><td>BUDICET FROJECT 160/2001 Approved EUdget)         IOU2000-TEST SITE 3<br/>For additional training         CDP Project Revenue         Prior       10-11:       11-12:       12-13:       13-14:         0       0       0       0       0       0         CIIS Site Funding Info         Prior:       10-11:       11-12:       12-13:       13-14:         128       0       0       0       0       0       0         ing       Ress       65-06:       66-07:       07-08:       08-08:       08-10:       10-11:       11-12:       12-13:       13-14:         128       0       0       0       0       0       0       0       0       0         128       0       0       10-11:       11-12:       12-13:       13-14:       15-16:       18-17:       17-16:       18-18:         130       0       0       0       0       0       0       0       0       0       0       0       0       0       0       0       0       0       0       0       0       0       0       0       0       0       0       0       0</td><td>EUDOGET PROJECT PROJECT PROJECT PROJECT PROJECT PROJECT PROJECT PROJECT REVENUE         CDP Project Revenue         Prior       10-11:       11-12:       12-13:       13-14:       14-15:         0       0       0       0       0       0       0         CIIS Site Funding Info       CIIS Site Funding Info       CIIS Site Funding Info       14-15:       13-14:       14-15:       14-15:       13-14:       14-15:       14-15:       13-14:       14-15:       14-15:       13-14:       14-15:       14-15:       15-16:       15-17:       17-18:       18-18:       19-20:         128       0       0       0       0       0       0       0       0       0       0       0       0       0       0       0       0       0       0       0       0       0       0       0       0       0       0       0       0       0       0       0       0       0       0       0       0       0       0       0       0       0       0       0       0       0       0       0       0       0       0       0       0       0       0       0       0       0       0       0</td><td>BUDGET PROJECT 1502800- (AS per/2010/20111 Approved Eudiget)           IN02800-TEST SITE 3<br/>For additional training           CDP Project Revenue           Prior         10-11:         11-12:         12-13:         13-14:         14-15:           0         0         0         0         0         0         0           CUP Project Revenue           Prior         10-11:         11-12:         12-13:         13-14:         14-15:           128         0         0         0         0         0         0         0           Ress         556         06-07         07-08         08-10         11-11         11-12         12-13         13-14:         14-15:           128         0         0         0         0         1,500,000         0         0         0         0         0         0         0         0         0         0         0         0         0         0         0         0         0         0         0         0         0         0         0         0         0         0         0         0         0         0         0         0         0         0         0</td><td>BUDGE IPROJECT 1602800 - [As per/2010/2011 Approved Budget)           1602800 - TEST SITE 3           For additional training           CDP Project Revenue           Prior         10-11:         11-12         12-13:         13-14:         14-15:         15-16           O 0 0 0 0 0 0         O           CIIS Site Funding Info           CIIS Site Funding Info           DECE         CIIS Site Funding Info           CIIS Site Funding Info           DECE         Prior:         10-11:         11-12         12-13         13-14:         14-15:         15-16           10-11:         11-12         12-13         13-14:         14-15:         15-16           128         0         0         0           13-16:         14-15:         15-16:         15-16:         15-16:         15-16:         15-16:         15-16:         15-16:         16:</td><td>BUDGET PROJECT 100/200 TEXT SITE 3<br/>For additional training           COP Project Revenue           Prior         10-11         11-12         12-13         13-14         14-15         15-16           0         0         0         0         0         0         0         0           CIIS Site Funding Info           CIIS Site Funding Info           Dior         10-11         11-12         12-13         13-14         14-15         15-16           O         0         0         0         0         0         0         0         0           Prior         10-11         11-12         12-13         13-14         14-15         15-16           ON         O         O         O           Prior         10-11         11-12         12-13         13-14         14-15         15-16           ON         O         O         O           Prior         10-12         12-13         13-14         14-15         15-16           ON         6         6         6         6         6</td><td>BUDGET FROJECI 1150/2001 [AS per 2010/2011 Approved Eudget)           IE02800-TEST SITE 3<br/>For additional training           CDP Project Revenue           Prior         10-11:         11-12:         12-13:         13-14:         14-15:         15-16:         FUTURE           0         0         0         0         0         0         0         0         0           CIIS Site Funding Info           CIIS Site Funding Info           Prior:         10-11:         11-12:         12-13:         13-14:         14-15:         15-16:         FUTURE           CIIS Site Funding Info           CIIS Site Funding Info           CIIS Site Funding Info           CIIS Site Funding Info           CIIS Site Funding Info           Extended Site: 556:         556:         557:         0.16:         15.16:         12-12:         12-14:         14-15:         15-16:         6         6         6         6         6         6         6         6         6         6         6         6         6         6         6         6         6         6         6         6         6</td></t<> | BUDICET FROJECT 160/2001 Approved EUdget)         IOU2000-TEST SITE 3<br>For additional training         CDP Project Revenue         Prior       10-11:       11-12:       12-13:       13-14:         0       0       0       0       0       0         CIIS Site Funding Info         Prior:       10-11:       11-12:       12-13:       13-14:         128       0       0       0       0       0       0         ing       Ress       65-06:       66-07:       07-08:       08-08:       08-10:       10-11:       11-12:       12-13:       13-14:         128       0       0       0       0       0       0       0       0       0         128       0       0       10-11:       11-12:       12-13:       13-14:       15-16:       18-17:       17-16:       18-18:         130       0       0       0       0       0       0       0       0       0       0       0       0       0       0       0       0       0       0       0       0       0       0       0       0       0       0       0       0 | EUDOGET PROJECT PROJECT PROJECT PROJECT PROJECT PROJECT PROJECT PROJECT REVENUE         CDP Project Revenue         Prior       10-11:       11-12:       12-13:       13-14:       14-15:         0       0       0       0       0       0       0         CIIS Site Funding Info       CIIS Site Funding Info       CIIS Site Funding Info       14-15:       13-14:       14-15:       14-15:       13-14:       14-15:       14-15:       13-14:       14-15:       14-15:       13-14:       14-15:       14-15:       15-16:       15-17:       17-18:       18-18:       19-20:         128       0       0       0       0       0       0       0       0       0       0       0       0       0       0       0       0       0       0       0       0       0       0       0       0       0       0       0       0       0       0       0       0       0       0       0       0       0       0       0       0       0       0       0       0       0       0       0       0       0       0       0       0       0       0       0       0       0       0       0 | BUDGET PROJECT 1502800- (AS per/2010/20111 Approved Eudiget)           IN02800-TEST SITE 3<br>For additional training           CDP Project Revenue           Prior         10-11:         11-12:         12-13:         13-14:         14-15:           0         0         0         0         0         0         0           CUP Project Revenue           Prior         10-11:         11-12:         12-13:         13-14:         14-15:           128         0         0         0         0         0         0         0           Ress         556         06-07         07-08         08-10         11-11         11-12         12-13         13-14:         14-15:           128         0         0         0         0         1,500,000         0         0         0         0         0         0         0         0         0         0         0         0         0         0         0         0         0         0         0         0         0         0         0         0         0         0         0         0         0         0         0         0         0         0         0 | BUDGE IPROJECT 1602800 - [As per/2010/2011 Approved Budget)           1602800 - TEST SITE 3           For additional training           CDP Project Revenue           Prior         10-11:         11-12         12-13:         13-14:         14-15:         15-16           O 0 0 0 0 0 0         O           CIIS Site Funding Info           CIIS Site Funding Info           DECE         CIIS Site Funding Info           CIIS Site Funding Info           DECE         Prior:         10-11:         11-12         12-13         13-14:         14-15:         15-16           10-11:         11-12         12-13         13-14:         14-15:         15-16           128         0         0         0           13-16:         14-15:         15-16:         15-16:         15-16:         15-16:         15-16:         15-16:         15-16:         16: | BUDGET PROJECT 100/200 TEXT SITE 3<br>For additional training           COP Project Revenue           Prior         10-11         11-12         12-13         13-14         14-15         15-16           0         0         0         0         0         0         0         0           CIIS Site Funding Info           CIIS Site Funding Info           Dior         10-11         11-12         12-13         13-14         14-15         15-16           O         0         0         0         0         0         0         0         0           Prior         10-11         11-12         12-13         13-14         14-15         15-16           ON         O         O         O           Prior         10-11         11-12         12-13         13-14         14-15         15-16           ON         O         O         O           Prior         10-12         12-13         13-14         14-15         15-16           ON         6         6         6         6         6 | BUDGET FROJECI 1150/2001 [AS per 2010/2011 Approved Eudget)           IE02800-TEST SITE 3<br>For additional training           CDP Project Revenue           Prior         10-11:         11-12:         12-13:         13-14:         14-15:         15-16:         FUTURE           0         0         0         0         0         0         0         0         0           CIIS Site Funding Info           CIIS Site Funding Info           Prior:         10-11:         11-12:         12-13:         13-14:         14-15:         15-16:         FUTURE           CIIS Site Funding Info           CIIS Site Funding Info           CIIS Site Funding Info           CIIS Site Funding Info           CIIS Site Funding Info           Extended Site: 556:         556:         557:         0.16:         15.16:         12-12:         12-14:         14-15:         15-16:         6         6         6         6         6         6         6         6         6         6         6         6         6         6         6         6         6         6         6         6         6 |

### **Deleting Projects in CIIS**

• Click on the <u>Update Project</u> tab

| FUNDED PROJECT /                                                        | COR REQUEST                                    |  |  |  |  |  |  |  |
|-------------------------------------------------------------------------|------------------------------------------------|--|--|--|--|--|--|--|
| Chg Proj Name: 🔲 Project:                                               | 1602800 TEST SITE 3 🔹                          |  |  |  |  |  |  |  |
| Description:                                                            | For additional training                        |  |  |  |  |  |  |  |
|                                                                         |                                                |  |  |  |  |  |  |  |
| Location:                                                               | 111 NW 1 ST                                    |  |  |  |  |  |  |  |
| Location Code:                                                          | City of Miami 👻                                |  |  |  |  |  |  |  |
| Comm. District Physically Located:                                      | 1 2 3 4 5 6 7 8 9 10 11 12 13 CW UM TD NA SY   |  |  |  |  |  |  |  |
|                                                                         |                                                |  |  |  |  |  |  |  |
| Comm. District(s) served:                                               | 1 2 3 4 5 6 7 8 9 10 11 12 13 CW UM TD NA SY   |  |  |  |  |  |  |  |
|                                                                         |                                                |  |  |  |  |  |  |  |
| Comm. Council:                                                          | Not Applicable 🔹                               |  |  |  |  |  |  |  |
| Strategic Area:                                                         | General Government                             |  |  |  |  |  |  |  |
| Function:                                                               | Computer Equipment                             |  |  |  |  |  |  |  |
| Strategic Objective                                                     | GG3-2: Effectively deploy technology solutions |  |  |  |  |  |  |  |
| Est. Start Date:                                                        | 10/1/2012 (mm/dd/yyyy)                         |  |  |  |  |  |  |  |
| Est. Completion Date:                                                   | 6/30/2013 (mm/dd/yyyy)                         |  |  |  |  |  |  |  |
| CIE Info:                                                               | Not-Applicable 🔻                               |  |  |  |  |  |  |  |
| CIE Element:                                                            | Not-Applicable                                 |  |  |  |  |  |  |  |
| Sustainability Component:                                               | Not Applicable                                 |  |  |  |  |  |  |  |
| Estimated Annual Operating Impact:                                      | 1500                                           |  |  |  |  |  |  |  |
| Number of Addtl FTEs:                                                   | 6                                              |  |  |  |  |  |  |  |
| Federal Stimulus:                                                       | Yes 💿 No 💿                                     |  |  |  |  |  |  |  |
| MARK FOR DELETION USUBLE JUSTIFICATION/COMMENTS:<br>PROJECT COMPLETED?: | Funding was not received by November, 2012     |  |  |  |  |  |  |  |
| TIP PROJECT?:                                                           |                                                |  |  |  |  |  |  |  |
| BBC PROJECT?:                                                           |                                                |  |  |  |  |  |  |  |
| Print Save/Update Add New Fund                                          | led Project Back Cancel/Exit                   |  |  |  |  |  |  |  |
|                                                                         |                                                |  |  |  |  |  |  |  |

### **Deleting in CIIS**

- Click on Mark For Deletion
- Type justification for deletion in box
- Then click Save/Update

Capital Improvements Information System (CIIS)

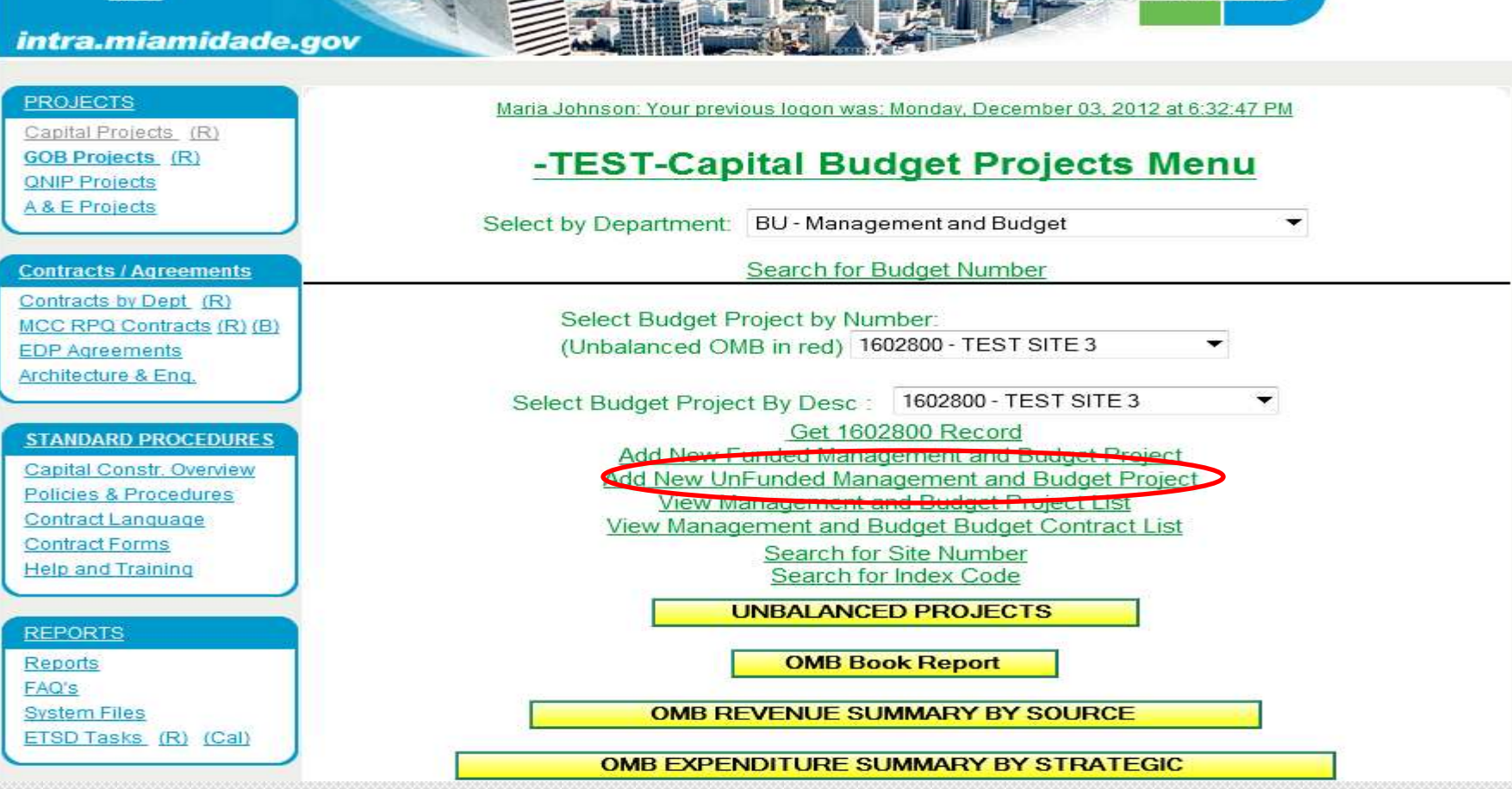

#### **Adding New Unfunded Project**

Click on Add New UnFunded Project

MIAMIDADE

|                                    | PROJECT                                                                                                   |
|------------------------------------|----------------------------------------------------------------------------------------------------|
| Chg Project Name: 🔲 Project:       | 5180 NEW LUXURY OFFICES FOR OMB STAFF                                                                     |
| Description:                       | The OMB staff really needs prime working conditions with a nice view of the bay                           |
| Location:                          | 1451 Brickell Ave                                                                                         |
| Location Code:                     | City of Miami 🔹                                                                                           |
| Project Priority:                  | 1 Resort Priorities                                                                                       |
| Number of Addtl FTEs:              | 0                                                                                                    |
| Estimated Project Cost:            | 3000 (\$ in 000)                                                                                          |
| Strategic Area:                    | General Government                                                                                        |
| Stratetic Objective:               | GG4-2 : Effectively allocate and utilize resources to meet current and future operating and capital needs |
| Taxing Jurisdiction:               | Countywide                                                                                                |
| Comm. Council:                     | Not Applicable                                                                                            |
| Comm. District Physically Located: | 1 2 3 4 5 6 7 8 9 10 11 12 13 CW UM TD NA SY                                                              |
| Comm. District(s) served:          | 1 2 3 4 5 6 7 8 9 10 11 12 13 CW UM TD NA SY                                                              |
| Sustainability Component:          | Not Applicable 🔻                                                                                          |
| MARK PROJECT FOR DELETION:         | Justification/Comments or Reason for Deletion:                                                            |
| Pr                                 | int Save/Update Add New UnFunded Project Cancel/Exit                                                      |
| Addi                               | ing New UnFunded Projects                                                                                 |

- Fill out all information in available fields
- It is important to remember that Estimated Project Cost is in 000's

## **Capital Budget Contacts**

- Maria E. Johnson Capital Coordinator (305) 375-3243
- Anita Gibboney– Budget Analyst (305) 375-5414